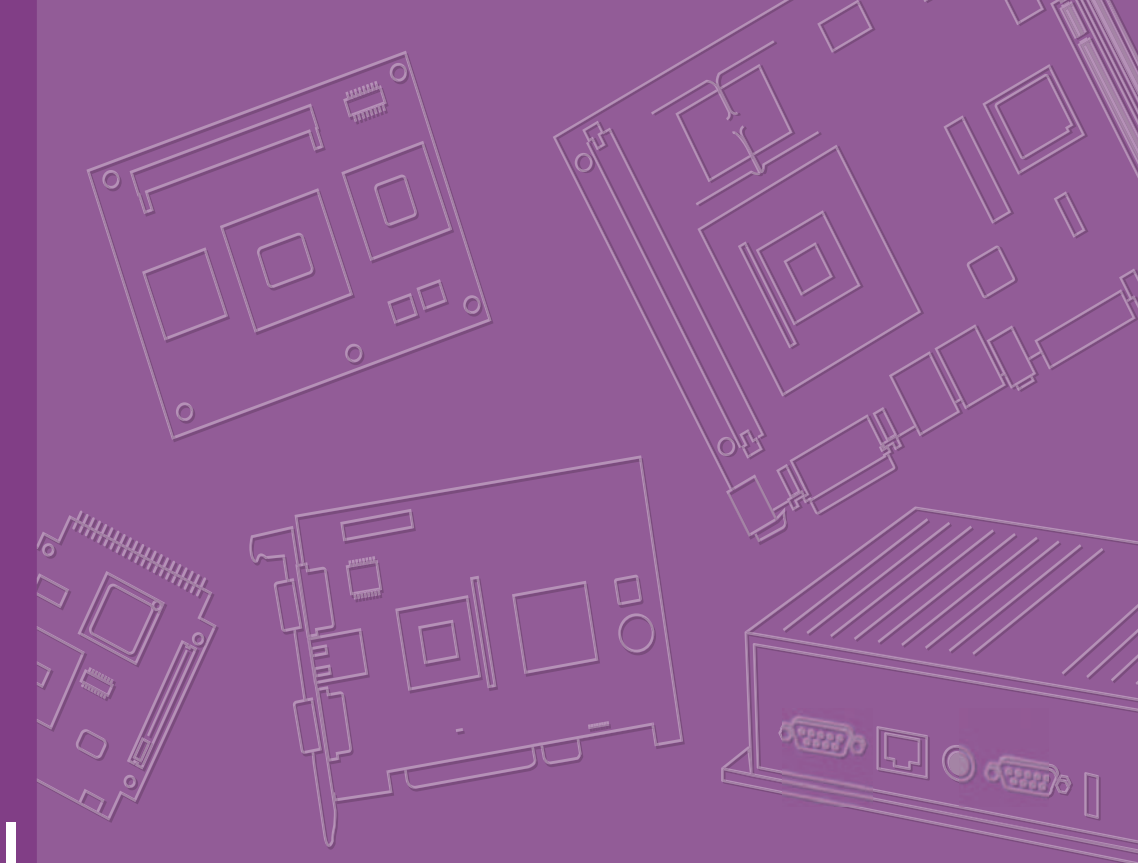

# User Manual

# SOM-5893

# Copyright

The documentation and the software included with this product are copyrighted 2015 by Advantech Co., Ltd. All rights are reserved. Advantech Co., Ltd. reserves the right to improve the products described in this manual at any time without notice. No part of this manual may be reproduced, copied, translated, or transmitted in any form or by any means without the prior written permission of Advantech Co., Ltd. The information provided in this manual is intended to be accurate and reliable. However, Advantech Co., Ltd. assumes no responsibility for its use, nor for any infringements of the rights of third parties, which may result from its use.

## **Acknowledgements**

AMD is a trademark of Advanced Micro Devices, Inc.

Microsoft Windows and MS-DOS are registered trademarks of Microsoft Corp.

All other product names or trademarks are the property of their respective owners.

# **Product Warranty (2 years)**

Advantech warrants to you, the original purchaser, that each of its products will be free from defects in materials and workmanship for two years from the date of purchase.

This warranty does not apply to any products which have been repaired or altered by persons other than repair personnel authorized by Advantech, or which have been subject to misuse, abuse, accident or improper installation. Advantech assumes no liability under the terms of this warranty as a consequence of such events.

Because of Advantech's high quality-control standards and rigorous testing, most of our customers never need to use our repair service. If an Advantech product is defective, it will be repaired or replaced at no charge during the warranty period. For outof-warranty repairs, you will be billed according to the cost of replacement materials, service time and freight. Please consult your dealer for more details.

If you think you have a defective product, follow these steps:

- 1. Collect all the information about the problem encountered. (For example, CPU speed, Advantech products used, other hardware and software used, etc.) Note anything abnormal and list any onscreen messages you get when the problem occurs.
- 2. Call your dealer and describe the problem. Please have your manual, product, and any helpful information readily available.
- 3. If your product is diagnosed as defective, obtain an RMA (return merchandize authorization) number from your dealer. This allows us to process your return more quickly.
- 4. Carefully pack the defective product, a fully-completed Repair and Replacement Order Card and a photocopy proof of purchase date (such as your sales receipt) in a shippable container. A product returned without proof of the purchase date is not eligible for warranty service.
- 5. Write the RMA number visibly on the outside of the package and ship it prepaid to your dealer.

Part No. 2006589300 Printed in Taiwan Edition 1 October 2015

# **Declaration of Conformity**

#### CE

This product has passed the CE test for environmental specifications. Test conditions for passing included the equipment being operated within an industrial enclosure. In order to protect the product from being damaged by ESD (Electrostatic Discharge) and EMI leakage, we strongly recommend the use of CE-compliant industrial enclosure products.

#### FCC Class B

Note: This equipment has been tested and found to comply with the limits for a Class B digital device, pursuant to part 15 of the FCC Rules. These limits are designed to provide reasonable protection against harmful interference in a residential installation. This equipment generates, uses and can radiate radio frequency energy and, if not installed and used in accordance with the instructions, may cause harmful interference to radio communications. However, there is no guarantee that interference will not occur in a particular installation. If this equipment does cause harmful interference to radio or television reception, which can be determined by turning the equipment off and on, the user is encouraged to try to correct the interference by one or more of the following measures:

- Reorient or relocate the receiving antenna.
- Increase the separation between the equipment and receiver.
- Connect the equipment into an outlet on a circuit different from that to which the receiver is connected.
- Consult the dealer or an experienced radio/TV technician for help.

#### FM

This equipment has passed the FM certification. According to the National Fire Protection Association, work sites are classified into different classes, divisions and groups, based on hazard considerations. This equipment is compliant with the specifications of Class I, Division 2, Groups A, B, C and D indoor hazards.

## **Technical Support and Assistance**

- 1. Visit the åã dãa č d ¦€ website at http://, j È { æšã & com where you can find the latest information about the product.
- 2. Contact your distributor, sales representative, or Advantech's customer service center for technical support if you need additional assistance. Please have the following information ready before you call:
  - Product name and serial number
  - Description of your peripheral attachments
  - Description of your software (operating system, version, application software, etc.)
  - A complete description of the problem
  - The exact wording of any error messages

## Warnings, Cautions and Notes

instructions.

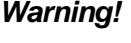

Warning! Warnings indicate conditions, which if not observed, can cause personal injury!

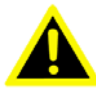

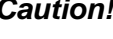

**Caution!** Cautions are included to help you avoid damaging hardware or losing data. e.g.

ufacturer. Discard used batteries according to the manufacturer's

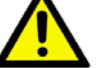

There is a danger of a new battery exploding if it is incorrectly installed. Do not attempt to recharge, force open, or heat the battery. Replace the battery only with the same or equivalent type recommended by the man-

Note!

Notes provide optional additional information.

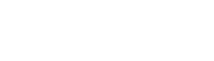

## **Document Feedback**

To assist us in making improvements to this manual, we would welcome comments and constructive criticism. Please send all such - in writing to: ãi-{O^{ æ&ãi & Ècom

# **Packing List**

Before setting up the system, check that the items listed below are included and in good condition. If any item does not accord with the table, please contact your dealer immediately.

- SOM-5893 CPU module
- 1 x Heatspreader (1960069427N001)

# Contents

| Chapter | 1          | General Information                                                                                                    | 1                                                                                                    |
|---------|------------|----------------------------------------------------------------------------------------------------|----------------------------------------------------------------------------------------------------|
|         | 1.1<br>1.2 | Introduction<br>Specifications<br>1.2.1 Board Information<br>1.2.2 System Information<br>1.2.3 Display<br>1.2.4 Expansion Interface<br>1.2.5 I/O<br>1.2.6 iManager 2.0                                                                                                    | 2<br>2<br>2<br>2<br>3<br>3<br>3<br>4<br>4                                                                                                    |
|         | 1.3        | Functional Block Diagram                                                                                                    | 4<br>5                                                                                                    |
| Chapter | 2          | Mechanical Information                                                                                                    | 7                                                                                                    |
|         | 2.1        | Board Information<br>Figure 2.1 Board Chip Identification - Front                                                                                                    | 8<br>8                                                                                                    |
|         | 2.2        | Mechanical Drawing<br>Figure 2.3 Board Mechanical Drawing - Front<br>Figure 2.4 Board Mechanical Drawing - Back                                                                                                    | 9<br>9                                                                                                    |
|         | 2.3        | Assembly Drawing<br>Figure 2.5 Assembly Drawing<br>Figure 2.6 Heatspreader Pre-assembly                                                                                                    | 10<br>10<br>10                                                                                                    |
| Chapter | 3          | AMI BIOS                                                                                                    | 11                                                                                                    |
|         | 3.1        | Introduction<br>Figure 3.1 BIOS Setup Utility Main Screen                                                                                                    | 12<br>12                                                                                                    |
|         | 3.2        | Entering Setup         3.2.1       Main Setup         Figure 3.2       Main Setup Screen         3.2.2       Advanced BIOS Features Setup         Figure 3.3       Advanced BIOS Features Setup Screen         Figure 3.4       ACPI Settings         Figure 3.5       Trusted Computing         Figure 3.6       CPU Configuration         Figure 3.7       Node 0 Information         Figure 3.8       IDE Configuration         Figure 3.9       CPM Option         Figure 3.10SDIO configuration       Figure 3.10SDIO configuration         Figure 3.11USB Configuration       Figure 3.12Super IO Configuration         Figure 3.13COM Port 1 Configuration       Figure 3.14COM Port 2 Configuration         Figure 3.15Parallel Port Configuration       Figure 3.15Parallel Port Configuration         Figure 3.16iManager Configuration       Figure 3.17COM 3 Configuration         Figure 3.18COM Port 4 Configuration       Figure 3.19iManager - Hardware Monitor         Figure 3.20Serial Port Console Redirection       Figure 3.20Serial Port Console Redirection         Figure 3.21Network Stack       Figure 3.22Intel i211 Gigabit Network Connection         Figure 3.23NIC Configuration       Figure 3.23NIC Configuration | 13<br>13<br>13<br>14<br>14<br>14<br>15<br>16<br>17<br>18<br>19<br>20<br>21<br>22<br>22<br>23<br>24<br>25<br>26<br>27<br>28<br>30<br>31<br>32<br>33 |

|                 |            | 3.2.3   | Chipset.                              |          |
|-----------------|------------|---------|---------------------------------------|----------|
|                 |            |         | Figure 3.24Chipset Setup              |          |
|                 |            |         | Figure 3 26 South Bridge              |          |
|                 |            |         | Figure 3 27SB SATA Configuration      |          |
|                 |            |         | Figure 3 28SB USB Configuration       |          |
|                 |            |         | Figure 3 29SB SD Configuration        |          |
|                 |            |         | Figure 3 30SB GPP Port Configuration  | 40       |
|                 |            |         | Figure 3.31SB HD Azalia Configuration |          |
|                 |            |         | Figure 3.32North Bridge               |          |
|                 |            |         | Figure 3.33Memory configuration       | 43       |
|                 |            |         | Figure 3.34Socket 0 information       | 44       |
|                 |            | 3.2.4   | Boot Settings                         | 45       |
|                 |            |         | Figure 3.35Boot Setup Utility         | 45       |
|                 |            |         | Figure 3.36CSM16 parameters           | 46       |
|                 |            |         | Figure 3.37CSM parameters             | 47       |
|                 |            | 3.2.5   | Security Setup                        | 48       |
|                 |            |         | Figure 3.38Password Description       |          |
|                 |            | 3.2.6   | Save & Exit                           |          |
|                 |            |         | Figure 3.39Save & Exit                | 49       |
| Chapter         | 4          | S/M     | Introduction and Installation         | on 51    |
|                 | 41         | S/W In  | stroduction                           | 52       |
|                 | 42         | Driver  | Installation                          |          |
|                 | 1.2        | 4.2.1   | Windows 7 Driver Setup                |          |
|                 |            | 4.2.2   | Other OSs                             |          |
|                 | 4.3        | Advan   | tech iManager                         | 53       |
| Appendix        | Α          | Pin     | Assignment                            | 55       |
|                 |            |         |                                       |          |
|                 | A.1        | SOM-    | 5893 Type 6 Pin Assignments           | 56       |
| Appendix        | B          | Wa      | tchdog Timer                          |          |
|                 |            |         |                                       | •        |
|                 | B.1        | Progra  | Imming the Watchdog Timer             | 62       |
| Annendix        | C          | Pro     | gramming GPIO                         | 63       |
| <i>Appondix</i> |            |         | granning of ro                        |          |
|                 | C.1        | GPIO    | Register                              | 64       |
| Annendiv        | П          | Sve     | stem Assignments                      | 65       |
| Аррепаіх        |            | Oys     | stem Assignments                      |          |
|                 | D.1        | Syster  | n I/O Ports                           |          |
|                 | <b>D</b> 0 |         | I able D.1: System I/O ports          |          |
|                 | D.2        | DMA (   |                                       |          |
|                 | s ت        | Interry |                                       | 08<br>دە |
|                 | 0.0        | menu    | Table D 3. Interrunt assignments      | סט<br>סט |
|                 | D.4        | 1st MF  | Memory Map                            |          |
|                 |            | . ot me | Table D.4: 1st MB Memory Map          |          |
|                 |            |         | , i                                   |          |

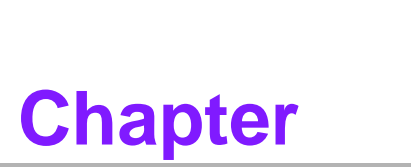

# **General Information**

This chapter provides basic information about the SOM-5893 computer-on-module.

- Introduction
- Specifications
- Functional Block Diagram

# 1.1 Introduction

SOM-5893 is a COM-Express basic pin-out Type 6 module that complies with the PICMG (PCI Industrial Computer Manufacturers Group) COM.0 R2.1 specification. The CPU module comprises a second-generation AMD embedded R-series APU, FCH A77E, and other peripheral chips to provide COM-specific functionalities. The latest AMD APU supports HeteoHSA.

SOM-5893 can support four independent symmetrical displays (LVDS, DDI, and VGA) of up to 4K2K DDI resolution, enabling users to set diverse combinations of simultaneous displays. With a next-generation AMD Radeon HD9000 graphics card, DX11.1 support, OpenCL 1.2, OpenGL 4.2, and a H.264 and MPEG4 decoder, this module offers enhanced media effects and outstanding 3D performance. Built-in high speed I/O ports include USB 3.0 and SATAIII for transmitting big data. The PEG x16 lane with up to Gen3 compliance (8 GT/s bit rate) and 7 PCIe x1 can be configured according to users' applications via the BIOS Setup utility.

Advantech's iManager 2.0 was developed to facilitate many embedded application functions, such as a multi-level watchdog timer, voltage and temperature monitoring, thermal protection and mitigation through processor throttling, LCD backlight on/off and brightness control, and embedded storage for customized information.

SUSIAccess, Advantech's remote management software, allows devices to be monitored and controlled remotely over the Internet for easy maintenance. All Advantech COM-Express modules are integrated with iManager and SUSIAccess to enhance customer applications.

The high performance, embedded platform-level power consumption, and diverse extensions and I/O interfaces of SOM-5893 make it suitable for computing-intensive, thermally sensitive, graphics/media-intensive designs, and I/O-demanding applications.

# **1.2 Specifications**

#### **1.2.1 Board Information**

- Pin Definition: PICMG COM.0 R2.1 Type 6 pin-out definition
- Form Factor: PICMG COM.0 R2.1 basic module 125 x 95 mm

#### **1.2.2 System Information**

**CPU:** Second-generation AMD embedded R-series APU

| CPU      | Standard Freq.<br>(GHz) | Max.Turbo Freq.<br>(GHz) | Core | Cache (MB) | TDP (W) |
|----------|-------------------------|--------------------------|------|------------|---------|
| RX-427BB | 2.7                     | 3.6                      | 4    | 4          | 35      |
| RX-425BB | 2.5                     | 3.4                      | 4    | 4          | 35      |
| RX-225FB | 2.2                     | 3.0                      | 2    | 1          | 17      |

- Chipset: AMD A77E FCH
- Memory: 2 SODIMM socket for DDR3L-1600, up to 16GB
- BIOS: AMI UEFI 64Mbit SPI BIOS
- Power management: Supports power saving modes including Normal/ Standby/Suspend modes. ACPI 2.0 compliant.

#### 1.2.3 Display

Graphics Core: AMD Radeon HD9000 GPU supports DX11.1, OpenCL 1.2, OpenGL 4.2, and H.264 and MPEG4 decoding.

| CPU      | Graphics Core | Base Freq. | Boost Freq. |
|----------|---------------|------------|-------------|
| RX-427BB | 8             | 600MHz     | 686MHz      |
| RX-425BB | 6             | 576MHz     | 654MHz      |
| RX-225FB | 3             | 494MHz     | 533MHz      |

- VGA: Up to 1920 x 2000 resolution
- **LVDS:** Supports single and dual-channel 18/24-bit LVDS, up to 1920 x 1200
- **DDIs (HDMI/DVI/DP):** Supports 3 ports HDMI, DVI, or DP multiplexed.
- Resolution:
  - HDMI 1.4. supports up to 4096 x 2160 @ 30Hz, or 1920 x 1200 @ 60Hz
  - DisplayPort 1.2. supports up to 4096 x 2160 @ 30Hz
  - DVI Single-Link 1920 x 1200 @ 60Hz

#### Display Boot Up Order:

- First: LVDS (always first priority by default)
- Second: DDIs
- Third: VGA

#### Dual Displays: (in DOS/BIOS mode)

- LVDS + any DDI
  - LVDS + VGA
  - Any DDI + VGA (after LVDS function is disabled)

#### Triple Displays: (after booting to OS)

- LVDS + any 1 DDI + VGA
- LVDS + any 2 DDIs
- Any 2 DDIs + VGA (after LVDS function is disabled)
- Any 3 DDIs (after LVDS function is disabled)
- Quad Displays: (after booting to OS)
  - LVDS + any 2 DDIs + VGA
  - LVDS + any 3 DDIs
  - Any 3 DDIs + VGA (after LVDS function is disabled)

#### **1.2.4 Expansion Interface**

PCI Express x16: Supports one PCIe x16 port (default) compliant to PCIe Gen3\* (8.0 GT/s) specifications.Other combinations can be configured using the BIOS Setup utility. Please contact Advantech's sales team for more information.

|          | x16 | x8 | x4 | DDI |
|----------|-----|----|----|-----|
| Default  | 1   | 0  | 0  | 0   |
| Option 1 | 0   | 2  | 0  | 0   |
| Option 2 | 0   | 1  | 1  | 1   |

# Note!

PCIe x16 can be reconfigured to 1 DDI + PCIe x8 + PCIe x4 without hardware modifications.

PCI Express x1: Supports seven PCIe x1 ports (default) compliant to PCIe Gen2\* (5.0 GT/s) specifications. Other combinations can be configured using the BIOS Setup utility. Please contact Advantech's sales team for more details.

|          | x4 | x2 | x1 |
|----------|----|----|----|
| Default  | 0  | 0  | 7  |
| Option 1 | 0  | 2  | 3  |
| Option 2 | 1  | 0  | 3  |

- Audio Interface: HD audio interface
- LPC Bus
- SMBus
- I2C Bus: Up to 400KHz
- SPI: Supports SPI BIOS only

#### 1.2.5 I/O

- Ethernet: Intel i211AT Gigabit LAN supports speeds of 10/100/1000 Mbps
- SATA: Four SATA Gen3 (600 Gb/s) ports
- USB Interface: Four USB3.0 and eight USB 2.0 ports
- Serial Port: Two 2-wire serial ports
- Express Card: Two ports
- Panel Control: Supports panel backlight on/off and brightness control
- Thermal Protection: Supports thermal shutdown and APU throttling
- Watchdog Timer: Multi-level, multi-option watchdog timer with 65536-level timer interval (0 ~ 65535 seconds)
- Smart Fan: One port on module, one port on carrier board
- **GPIO:** 8-bit GPIO
- Hardware Monitor: Vin, 5VSB, CMOS
- **TPM:** BOM option, default not available

#### 1.2.6 iManager 2.0

Refer to Section 4.3.

#### **1.2.7** Mechanical and Environmental Specifications

Dimensions: 125 x 95 mm (4.92 x 3.74")

#### Power Type and Supply Voltage:

- ATX: +8.5~20 V and +4.75~5.25VSB (standby power)
- AT: +8.5~20 V
- CMOS Battery: +3.3 V

#### Power Requirement:

- Test Condition: SOM-5893RG-U7A1E (RX-427BB), DDR3L-1600 16GB, WIN7 64-bit, under 12V and 5VSB input power supply.
- Idle: 16.6W
- Max: 35.8W (Burn-in V7.0 Pro)

#### Temperature Specifications:

- Operating: 0 ~ 60 °C (32 ~ 140 °F)
- Storage: -40 ~ 85 °C (-40 ~ 185 °F)

#### Humidity Specifications:

- Operating: 40 °C @ 95% relative humidity, non-condensing
- Storage: 60 °C @ 95% relative humidity, non-condensing

# 1.3 Functional Block Diagram

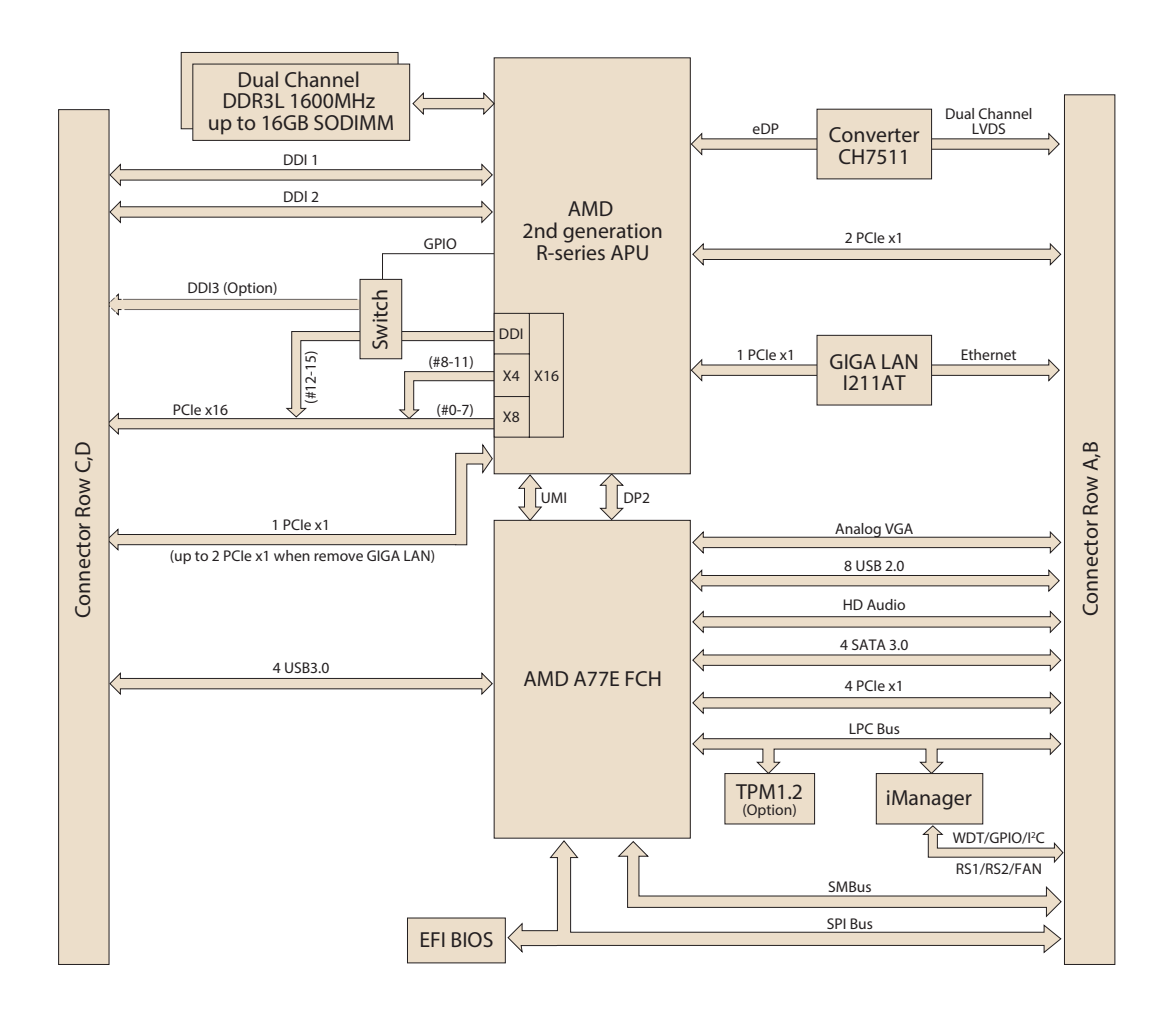

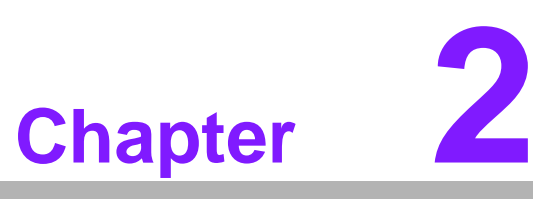

# Mechanical Information

This chapter gives mechanical information on the SOM-5893 CPU computer-on-module.

- Board Information
- Mechanical Drawing
- Assembly Drawing

# 2.1 Board Information

The figures below indicate the main chips on SOM-5893 Computer-on-Module. Please aware of these positions while designing your own carrier board to avoid mechanical and thermal problems; keep in mind best heat dispassion performance.

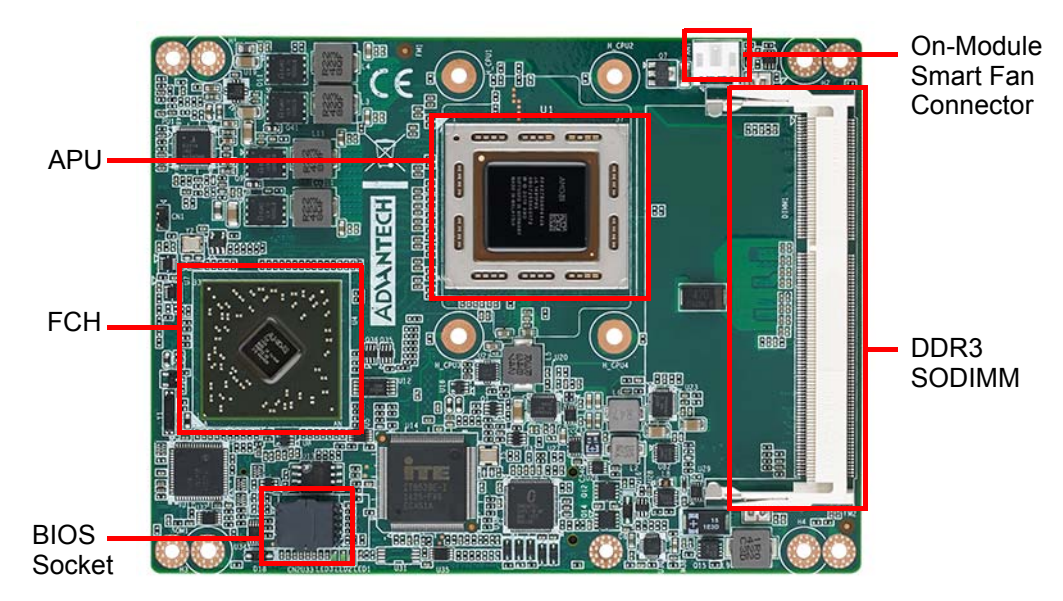

Figure 2.1 Board Chip Identification - Front

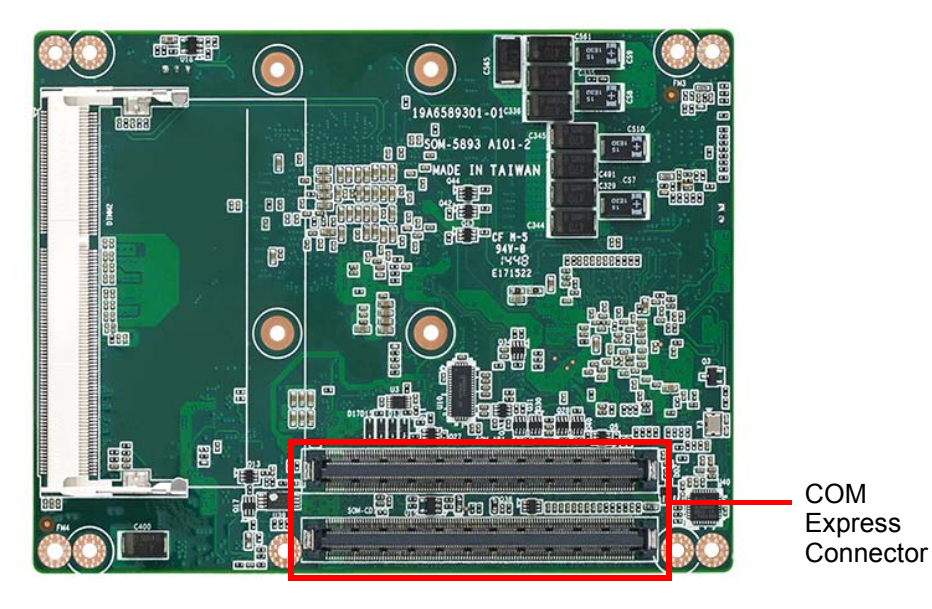

Figure 2.2 Board Chip Identification - Back

# Chapter 2 Mechanical Information

# 2.2 Mechanical Drawing

For more detail about 2D/3D models, please &[}cæ&oÁ`]][¦oÁæbÁ http://, , È{ æ&@ & comĐ`]][¦c

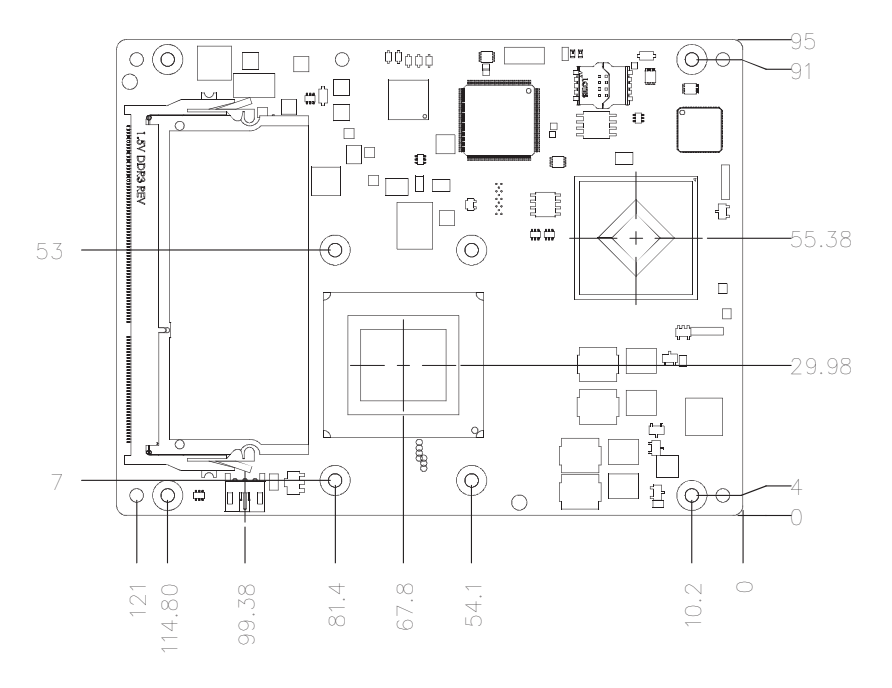

Figure 2.3 Board Mechanical Drawing - Front

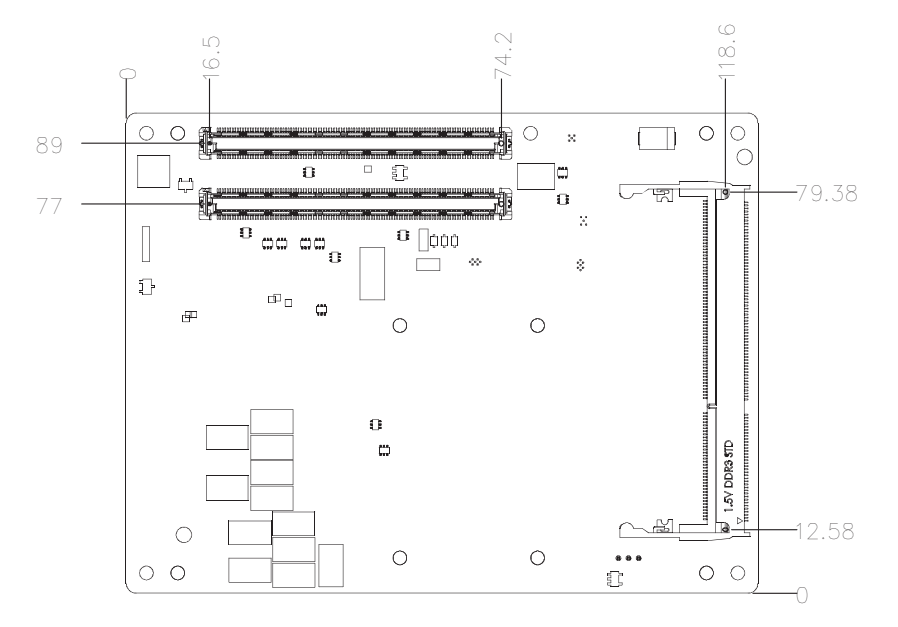

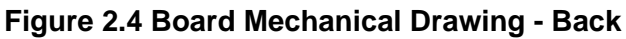

# 2.3 Assembly Drawing

These figures demonstrate the assembly order, from the thermal module, to the COM module, to the carrier board.

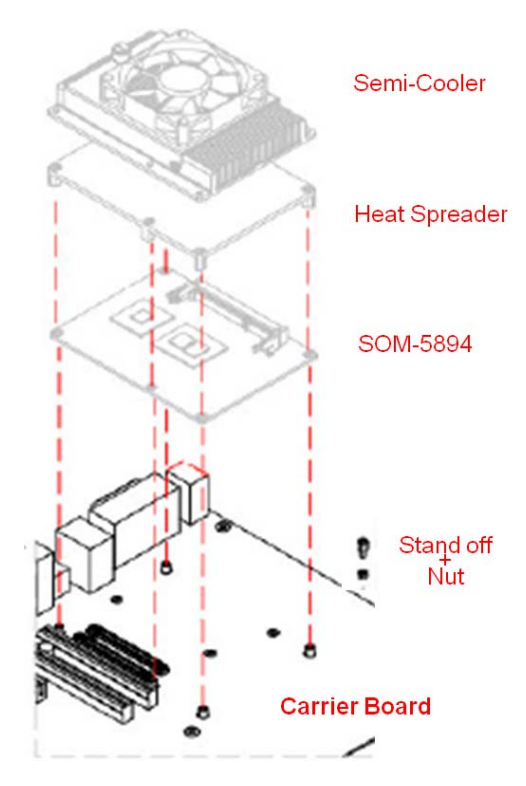

Figure 2.5 Assembly Drawing

There are 4 reserved screw holes for SOM-5893 to be pre-assembled with the heat spreader.

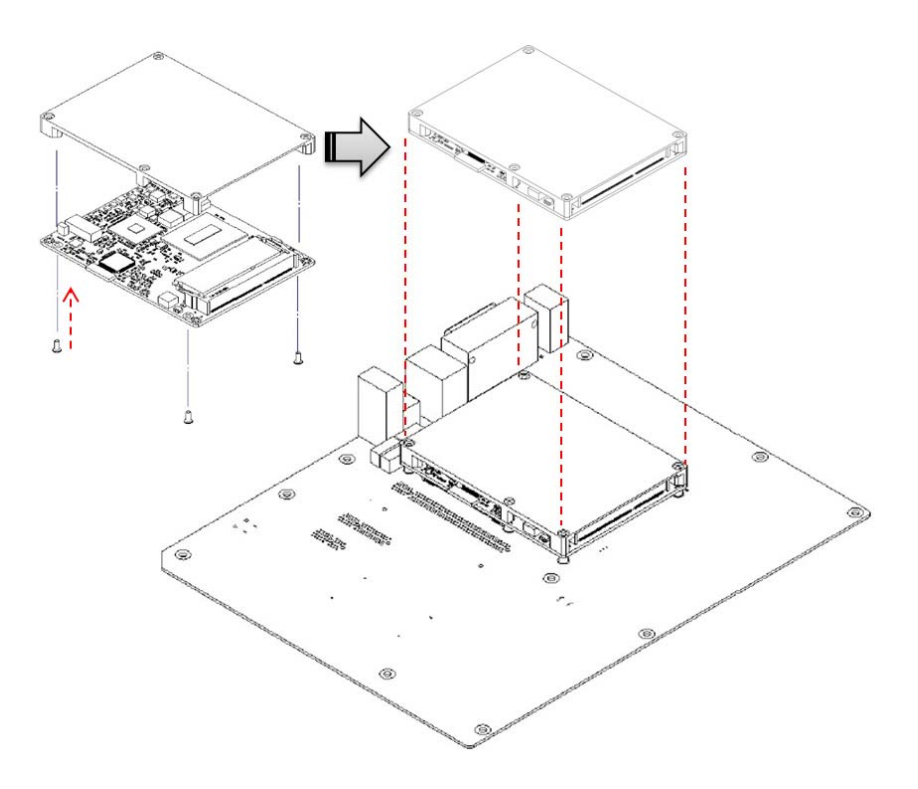

Figure 2.6 Heatspreader Pre-assembly

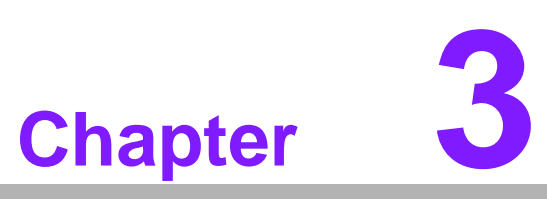

# **AMI BIOS**

This chapter gives BIOS setup information for the SOM-5893 CPU computer-on-module.

- Introduction
- Entering Setup
- Hot / Operation Key
- Exit BIOS Setup Utility

# 3.1 Introduction

SOM-5893 BIOS has been stored in a flash ROM which is inserted into a BIOS socket on the board. With the BIOS Setup program, users can modify BIOS settings and control various system features. This chapter describes the basic navigation of the SOM-5893 BIOS setup screens.

Advantech will supply BIOS revisions for product optimization, and users can re-flash the latest BIOS through the AFU utility. Please contact Advantech support for details.

| Aptio Setup Ut<br>Main Advanced Chipset Bo                                                              | <mark>ility – Copyright (C) 2015 American</mark><br>ot Security Save & Exit                              | Megatrends, Inc.                                                                                                    |
|----------------------------------------------------------------------------------------------------|----------------------------------------------------------------------------------------------------|----------------------------------------------------------------------------------------------------|
| BIOS Information<br>BIOS Vendor<br>Core Version<br>Compliancy<br>Project Version<br>Build Date and Time | American Megatrends<br>4.6.5.4 0.10 x64<br>UEFI 2.3; PI 1.2<br>SOM 5893000060X020<br>05/07/2015 10:07:55 | Choose the system default<br>language                                                                                                  |
| Memory Information<br>Total Memory                                                                      | 4080 MB (DDR3)                                                                                           |                                                                                                    |
| System Language                                                                                         | [English]                                                                                                |                                                                                                    |
| System Date<br>System Time                                                                              | [Wed 01/01/2014]<br>[00:16:03]                                                                           | →+: Select Screen<br>↑↓: Select Item                                                                                                   |
| Access Level                                                                                            | Administrator                                                                                            | Enter: Select<br>+/-: Change Opt.<br>F1: General Help<br>F2: Previous Values<br>F3: Optimized Defaults<br>F4: Save & Exit<br>ESC: Exit |
| Version 2.17.                                                                                           | 1246. Copyright (C) 2015 American M                                                                      | egatrends, Inc.                                                                                                    |

Figure 3.1 BIOS Setup Utility Main Screen

SOM-5893 BIOS has a built-in Setup program that allows users to modify the basic system configuration. This information is stored in flash ROM so it retains the Setup information when the power is turned off.

# 3.2 Entering Setup

Turn on the computer and then press <F2> or <DEL> to enter Setup menu.

#### 3.2.1 Main Setup

When users first enter the BIOS Setup they enter the Main setup screen. Users can always return to the Main setup screen by selecting the Main tab. There are two Main Setup options. They are described in this section. The Main BIOS Setup screen is shown below.

| Aptio Set<br>Main Advanced Chipse                                                                                             | u <mark>p Utility – Copyright (C) 2015 American</mark><br>t Boot Security Save & Exit                    | Megatrends, Inc.                                                                                                    |
|----------------------------------------------------------------------------------------------------|----------------------------------------------------------------------------------------------------|----------------------------------------------------------------------------------------------------|
| BIOS Information<br>BIOS Vendor<br>Core Version<br>Compliancy<br>Project Version<br>Build Date and Time<br>Memory Information | American Megatrends<br>4.6.5.4 0.10 x64<br>UEFI 2.3; PI 1.2<br>SOM 5893000060X020<br>05/07/2015 10:07:55 | Choose the system default<br>language                                                                                                  |
| Total Memory                                                                                                    | 4080 MB (DDR3)                                                                                           |                                                                                                    |
| System Language                                                                                                    | [English]                                                                                                |                                                                                                    |
| System Date<br>System Time                                                                                                    | [Wed 01/01/2014]<br>[00:16:03]                                                                           | ++: Select Screen                                                                                                    |
| Access Level                                                                                                    | Administrator                                                                                            | Enter: Select<br>+/-: Change Opt.<br>F1: General Help<br>F2: Previous Values<br>F3: Optimized Defaults<br>F4: Save & Exit<br>ESC: Exit |

Figure 3.2 Main Setup Screen

The Main BIOS setup screen has two main frames. The left frame displays all the options that can be configured. Grayed-out options cannot be configured; options in blue can. The right frame displays the key legend.

Above the key legend is an area reserved for a text message. When an option is selected in the left frame, it is highlighted in white. Often an explanatory text message will accompany it.

#### System Date / System Time

Use these options to change the system time and date. Highlight System Time or System Date using the <Arrow> keys. Enter new values through the keyboard. Press the <Tab> key or the <Arrow> keys to move between fields. The date must be entered in MM/DD/YY format. The time must be entered in HH:MM:SS format.

System Date: mm/dd/yyyy

System Time: hh/mm/ss

#### 3.2.2 Advanced BIOS Features Setup

Select the Advanced tab from the SOM-5893 setup screen to enter the Advanced BIOS Setup screen. Users can select any item in the left frame of the screen, such as CPU Configuration, to go to the sub menu for that item. Users can display an Advanced BIOS Setup option by highlighting it using the <Arrow> keys. All Advanced BIOS Setup options are described in this section. The Advanced BIOS Setup screens are shown below. The sub menus are described on the following pages.

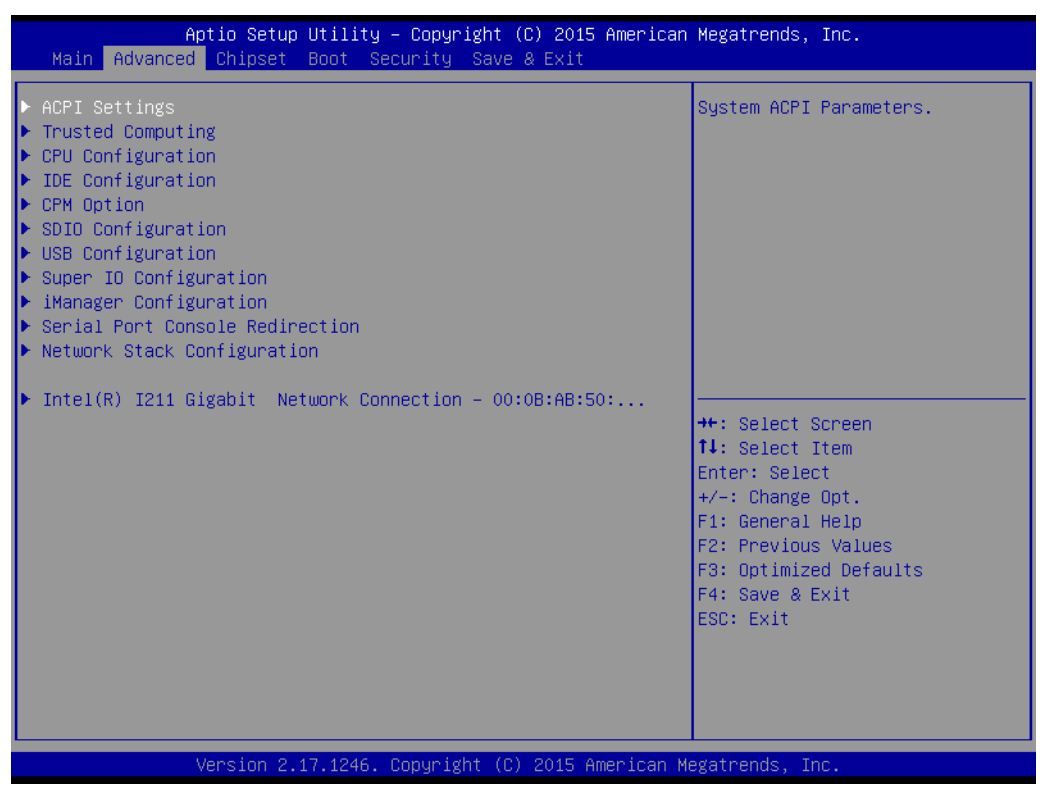

Figure 3.3 Advanced BIOS Features Setup Screen

#### 3.2.2.1 ACPI Settings

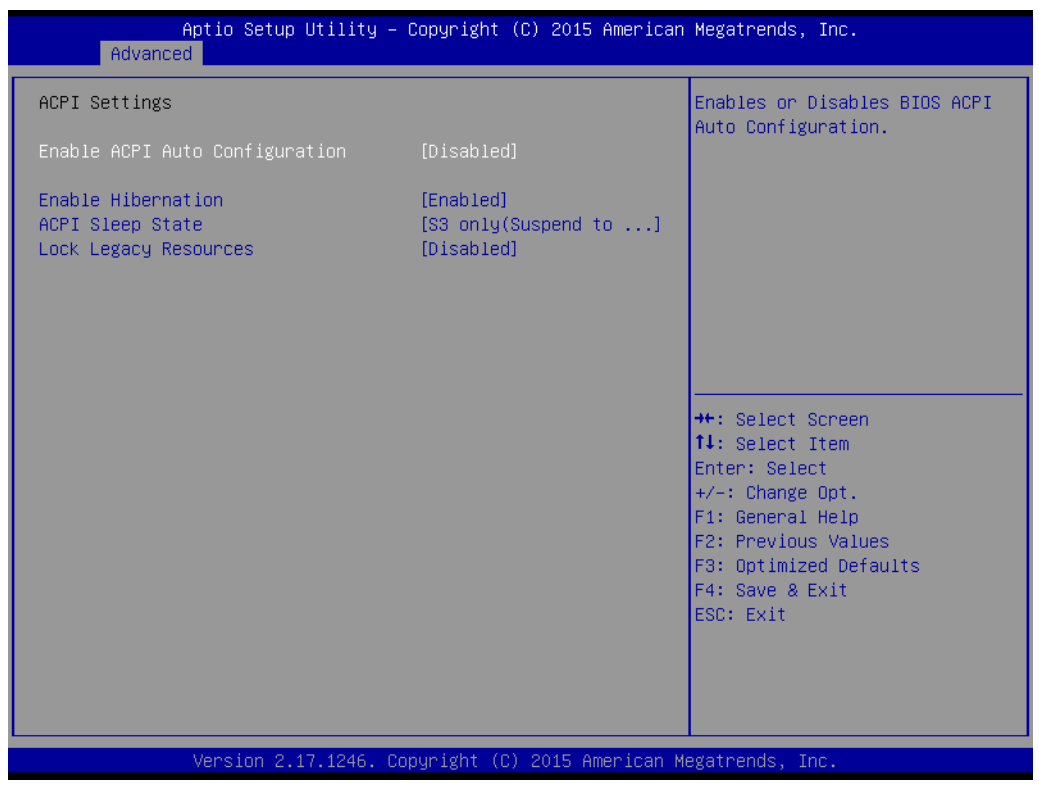

Figure 3.4 ACPI Settings

#### Enable ACPI Auto Configuration

This item allows users to enable or disable BIOS ACPI auto configuration.

#### Enable Hibernation

This item allows users to enable or disable System ability to hibernate (OS/S4 sleep State). This option may be not effective with some OS..

#### ACPI Sleep State

This item allows users to select the ACPI sleep state. The system will enter when the SUSPEND button is pressed.

#### Lock Legacy Resources

This item allows users to enable or disable Lock of Legacy Resources.

#### 3.2.2.2 Trusted Computing

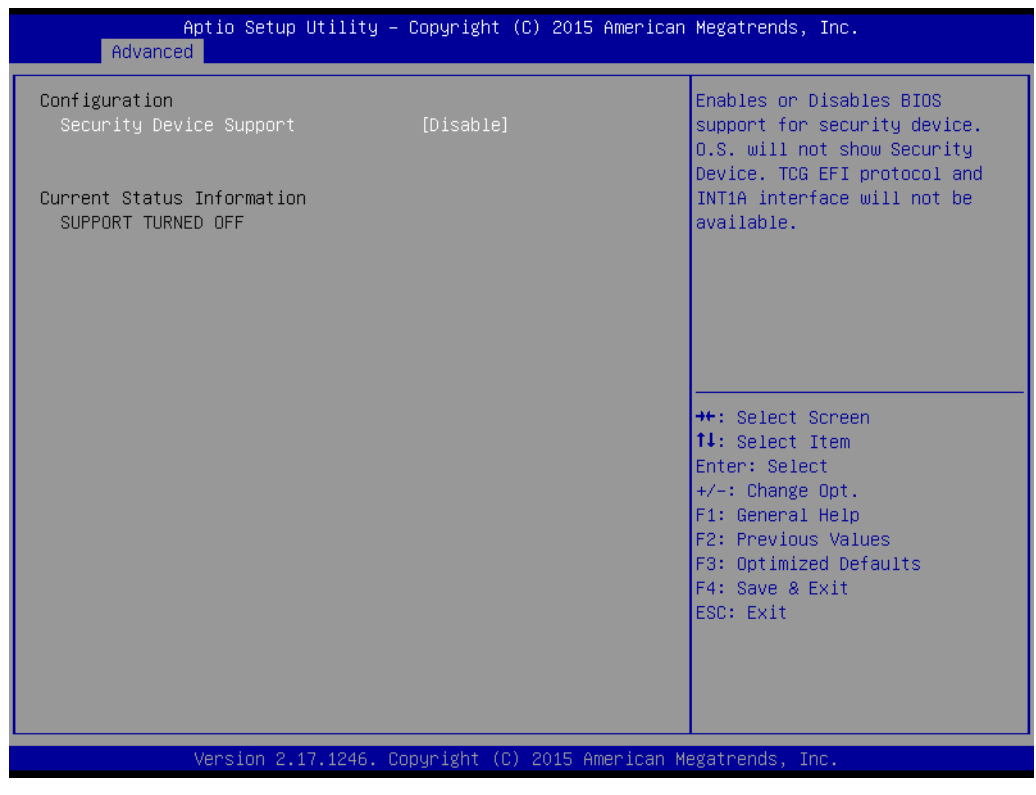

Figure 3.5 Trusted Computing

#### TPM Support

Disable/Enable TPM, if available.

#### 3.2.2.3 CPU Configuration

| Aptio Setup Utility – (<br>Advanced                                                              | Copyright (C) 2015 American                                                            | Megatrends, Inc.                                                                                                    |
|--------------------------------------------------------------------------------------------------|----------------------------------------------------------------------------------------|----------------------------------------------------------------------------------------------------|
| CPU Configuration<br>Module Version: 4.6.5.4 KaveriPI 026<br>AGESA Version : 1.1.0.7             |                                                                                        | Enable/disable the generation<br>of ACPI _PPC, _PSS, and _PCT<br>objects.                                                                                             |
| PSS Support<br>PSTATE Adjustment<br>PPC Adjustment<br>NX Mode<br>SVM Mode<br>CPB Mode<br>C6 Mode | [Enabled]<br>[PState 0]<br>[PState 0]<br>[Enabled]<br>[Enabled]<br>[Auto]<br>[Enabled] |                                                                                                    |
| Node 0 Information                                                                               |                                                                                        | <pre>++: Select Screen 14: Select Item Enter: Select +/-: Change Opt. F1: General Help F2: Previous Values F3: Optimized Defaults F4: Save &amp; Exit ESC: Exit</pre> |
| Version 2.17.1246. Cop                                                                           | oyright (C) 2015 American M                                                            | egatrends, Inc.                                                                                                    |

Figure 3.6 CPU Configuration

#### PSS Support

This item allows users to enable or disable the generation of ACPI\_PPC, \_PSS, and \_PCT objects.

PSTATE Adjust

This item allows users to adjust startup P-State level.

PPC Adjustment

This item is provided to adjust \_PPC object.

NX Mode

This item allows users to enable or disable No-execute page protection function.

SVM Mode

This item allows users to enable or disable CPU Virtualization.

CPB Mode

This item allows users to auto or disable CPB Mode.

C6 Mode

This item allows users to enable or disable C6 Mode.

Node 0 Information

View Memory information related to Node 0.

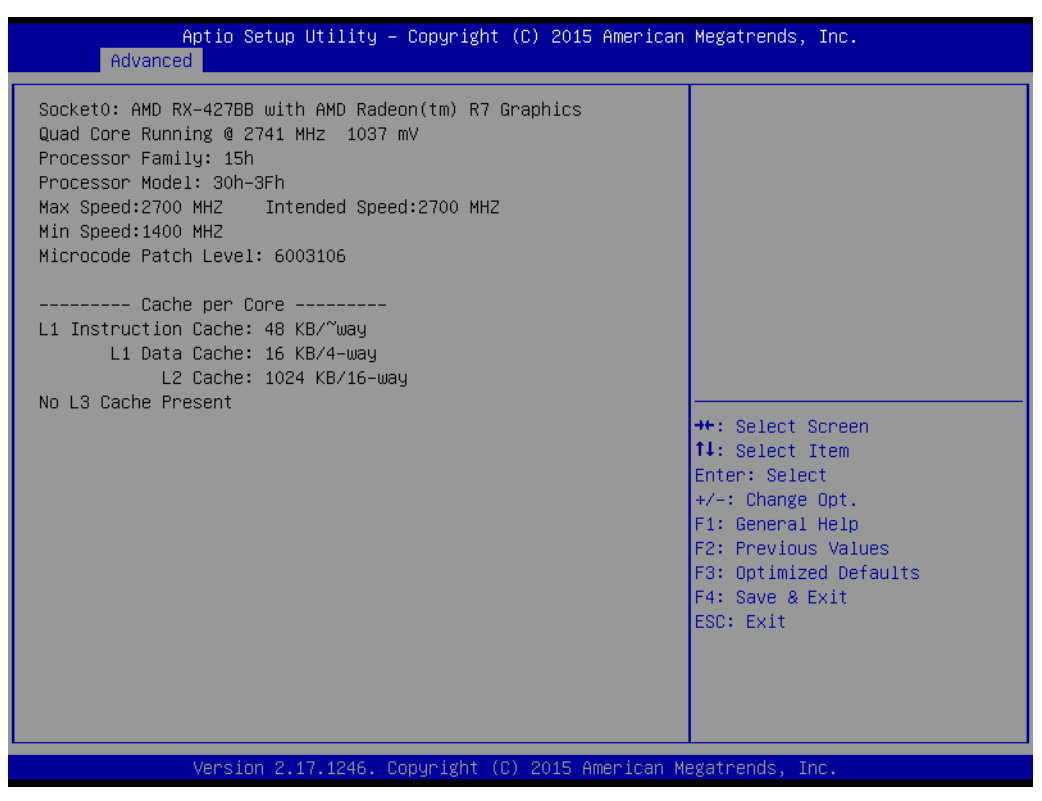

Figure 3.7 Node 0 Information

#### 3.2.2.4 IDE Configuration (SATA port)

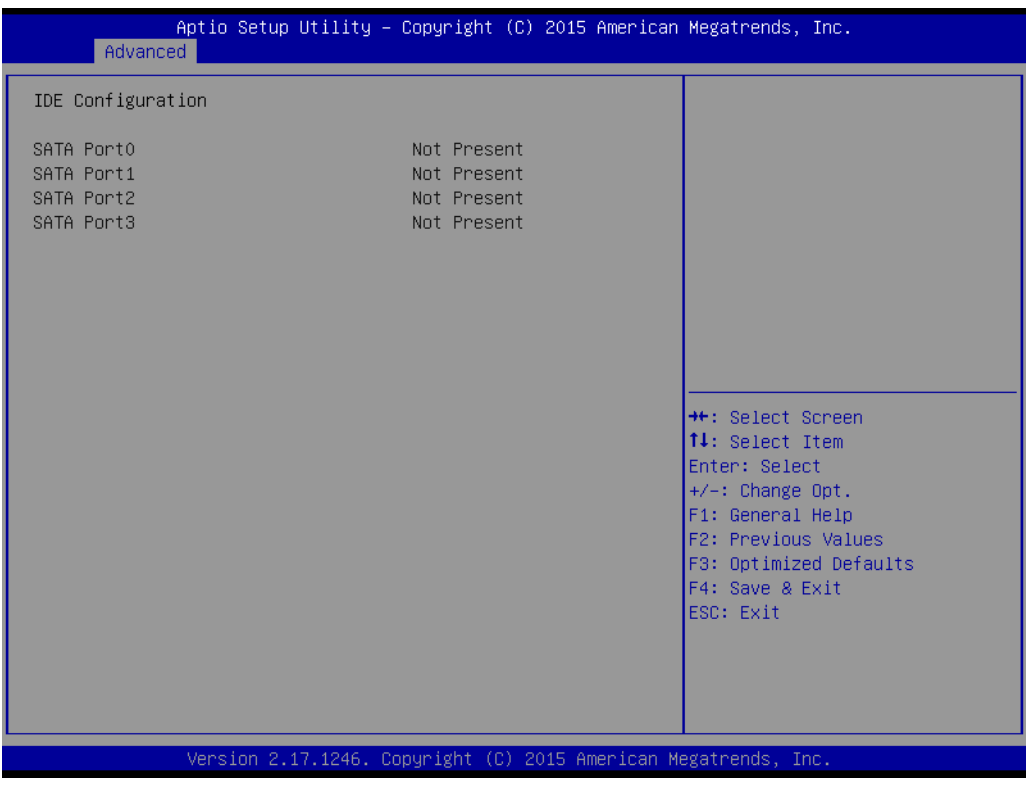

**Figure 3.8 IDE Configuration** 

#### 3.2.2.5 CPM Option

| Aptio Setup Utility – (<br>Advanced                               | Copyright (C) 2015 American         | Megatrends, Inc.                                                                                       |
|-------------------------------------------------------------------|-------------------------------------|----------------------------------------------------------------------------------------------------|
| CPM Option                                                        |                                     | Enable/Disable PowerXpress                                                                             |
| Special Display Features<br>Primary Video Adaptor<br>GFX LINK CFG | [Disabled]<br>[Auto]<br>[×16]       |                                                                                                    |
| DDIO OutputMode<br>DDI1 OutputMode<br>DDI2 OutputMode             | [DP Mode]<br>[DP Mode]<br>[DP Mode] |                                                                                                    |
|                                                                   |                                     | ↔: Select Screen<br>1↓: Select Item                                                                    |
|                                                                   |                                     | Enter: Select<br>+/-: Change Opt.<br>F1: General Help<br>F2: Previous Values<br>F3: Optimized Defaults |
|                                                                   |                                     | F4: Save & Exit<br>ESC: Exit                                                                           |
| Version 2.17.1246. Co;                                            | oyright (C) 2015 American Mo        | egatrends, Inc.                                                                                        |

Figure 3.9 CPM Option

- Special Display Features
   This item allows users to enable or disable PowerXpress.

   Primary Video Adaptor
   This item allows users to select Internla or External Graphics.

   GFX LINK CFG
- This item allows users to select GFX Link CFG.
- DDI0 OutputMode This item allows users to select to DP mode or HDMI mode.
- DDI1 OutputMode This item allows users to select to DP mode or HDMI mode.
- DDI2 OutputMode

This item allows users to select to DP mode or HDMI mode.

#### 3.2.2.6 SDIO Configuration

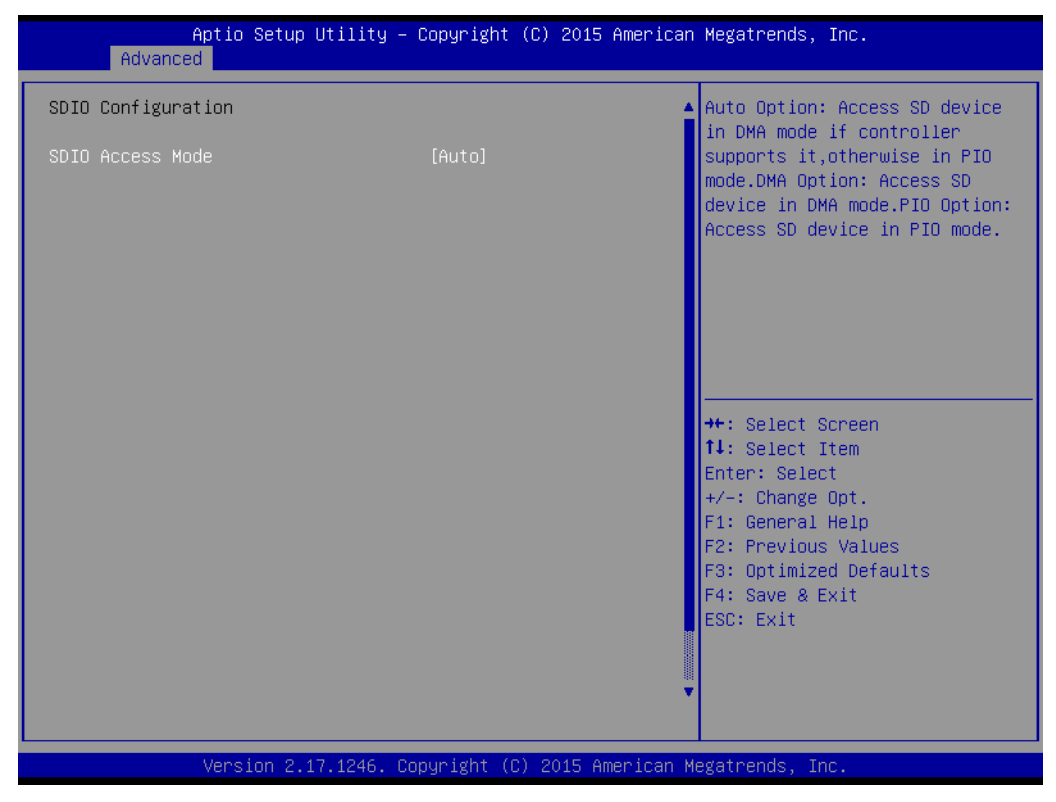

Figure 3.10 SDIO configuration

#### SDIO Access Mode

This item allows users to select SDIO Access Mode.

Auto Option: Access SD device in DMA mode if controller support it, otherwise in PIO mode.

DMA Option: Access SD device in DMA mode.

PIO Option: Access SD device in PIO mode.

#### 3.2.2.7 USB Configuration

| Aptio Setup Utility –<br>Advanced            | Copyright (C) 2015 American | Megatrends, Inc.                                                |
|----------------------------------------------|-----------------------------|-----------------------------------------------------------------|
| USB Configuration                            |                             | Enables Legacy USB support.                                     |
| USB Module Version                           | 8.10.31                     | support if no USB devices are<br>connected. DISABLE option will |
| USB Devices:<br>1 Drive, 1 Keyboard, 1 Mouse |                             | keep USB devices available<br>only for EFI applications.        |
| Legacy USB Support                           | [Enabled]                   |                                                                 |
| XHCI Hand-off                                | [Enabled]                   |                                                                 |
| EHCI Hand-off                                | [Disabled]                  |                                                                 |
| USB Mass Storage Driver Support              | [Enabled]                   |                                                                 |
| USB hardware delays and time-outs:           |                             |                                                                 |
| USB transfer time–out                        | [20 sec]                    | ++: Select Screen                                               |
| Device reset time-out                        | [20 sec]                    | T∔: Select Item                                                 |
| Device power-up delay                        | [Auto]                      | Enter: Select                                                   |
| Need Otenanta Devidence                      |                             | +/-: Change Upt.                                                |
| Mass Storage Devices:                        | [Auto]                      | F1: General Help                                                |
| USB 2.0 Flash Disk 0.00                      | (Hulo)                      | F2: Previous Values                                             |
|                                              |                             | F3. Optimized Deraults                                          |
|                                              |                             | F90 Evit                                                        |
|                                              |                             | LOD. EAIT                                                       |
|                                              |                             |                                                                 |
|                                              |                             |                                                                 |
|                                              |                             |                                                                 |
|                                              |                             |                                                                 |
| Vérsion 2.17.1246. Co                        | pyright (C) 2015 American M | egatrends, Inc.                                                 |

Figure 3.11 USB Configuration

#### Legacy USB Support

This item allows users to enable or disable Legacy USB Support. Auto option disables legacy support if no USB devices are connected. Disable option will keep USB devices available only for EFI applications.

#### XHCI Hand-off

This item allows users to enable or disable XHCI Hand-off. The XHCI ownership change should be claimed by XHCI driver.

#### EHCI Hand-off

This item allows users to enable or disable EHCI Hand-off. The EHCI ownership change should be claimed by EHCI driver.

#### USB Mass Storage Driver Support

This item allows users to enable or disable USB Mass Storage Driver Support.

#### USB transfer time-out

This item allows user to select time-out section. The time-out value for control, bulk, and interrupt transfers.

#### Device reset time-out

This item allows user to select device time-out section. USB mass storage devices start unit command time-out.

#### Device power-up delay

This item allows user to select device power-up section.

Maximum time the device will take before it properly reports itself to the Host controller. "Auto" uses default value: for a Root port it is 100ms, for a Hub port the delay is taken from Hub descriptor.

#### 3.2.2.8 Super IO Configuration

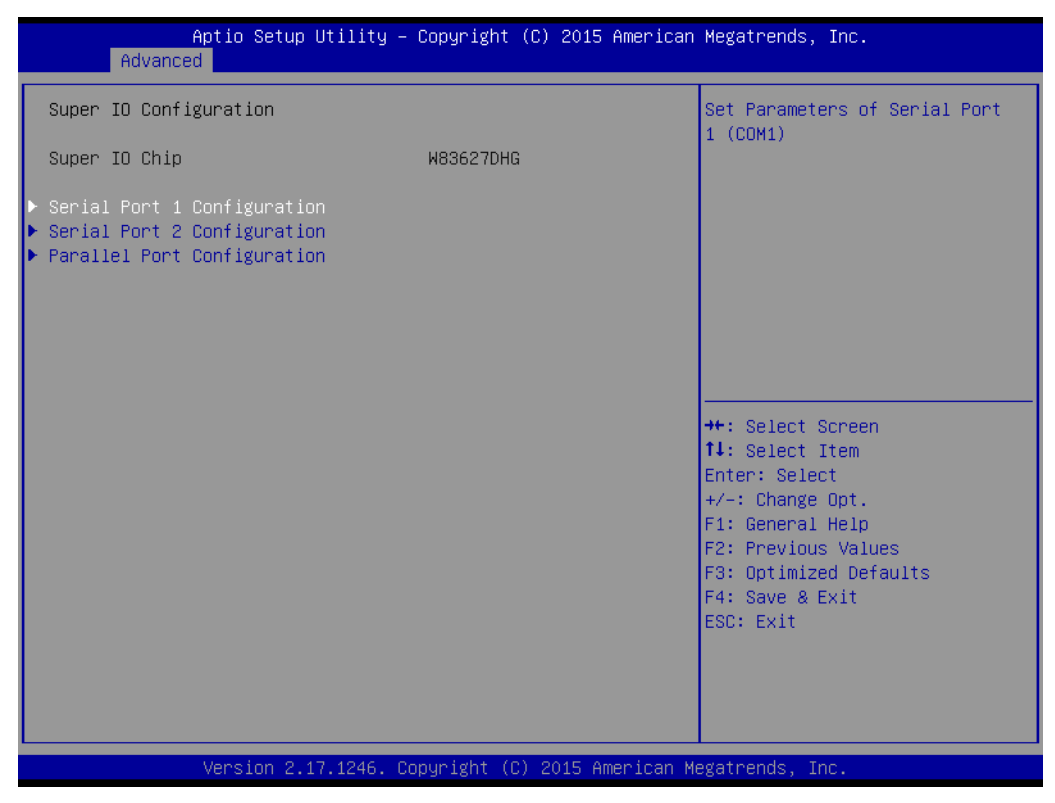

Figure 3.12 Super IO Configuration

COM Port 1 Configuration
 This item allows user to get December 2

This item allows user to set Parameters of COM Port 1.

- COM Port 2 Configuration
   This item allows user to set Parameters of COM Port 2.
- Parallel Port Configuration This item allows user to set Parameters of Parallel Port (LPT/LPTE).

#### COM Port 1 Configuration

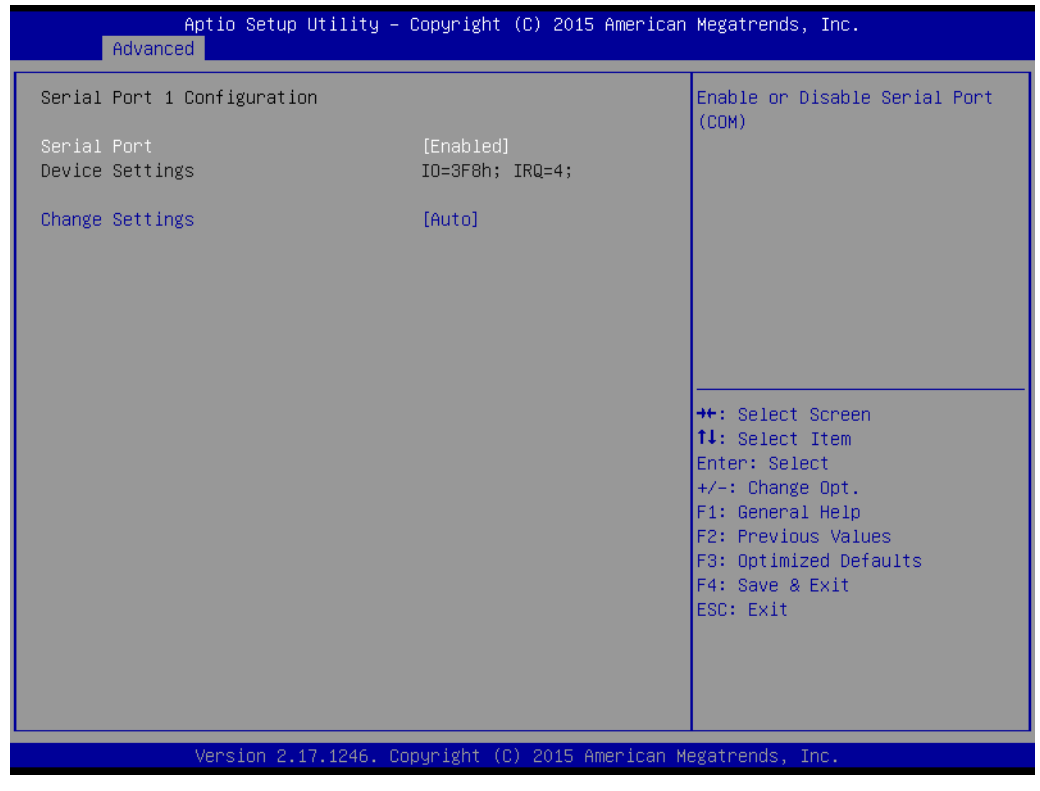

Figure 3.13 COM Port 1 Configuration

- COM Port

COM Port 1 enable or disable.

Change settings
 COM port 1 IRQ/IO/mode resources configuration.
 Users can select an optional setting for Super IO device.

#### COM Port 2 Configuration

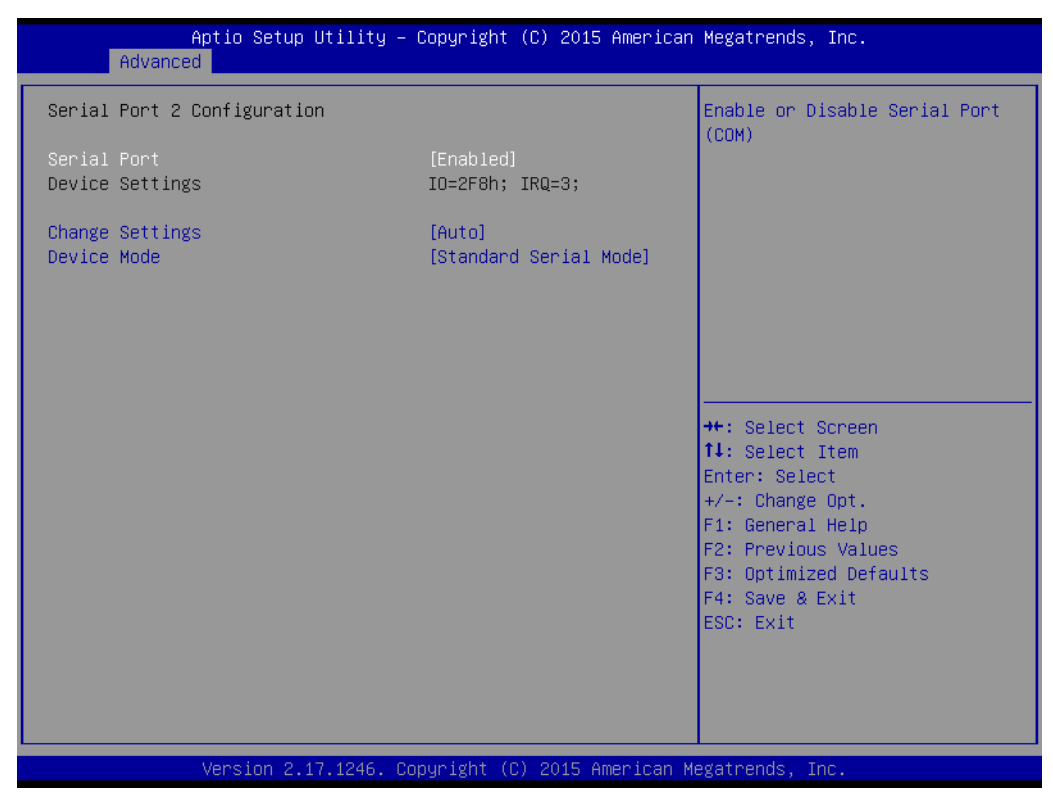

Figure 3.14 COM Port 2 Configuration

- COM Port

COM Port 2 enable or disable.

- Change settings

COM port 2 IRQ/IO/mode resources configuration.

Users can select an optional setting for Super IO device.

#### Parallel Port Configuration

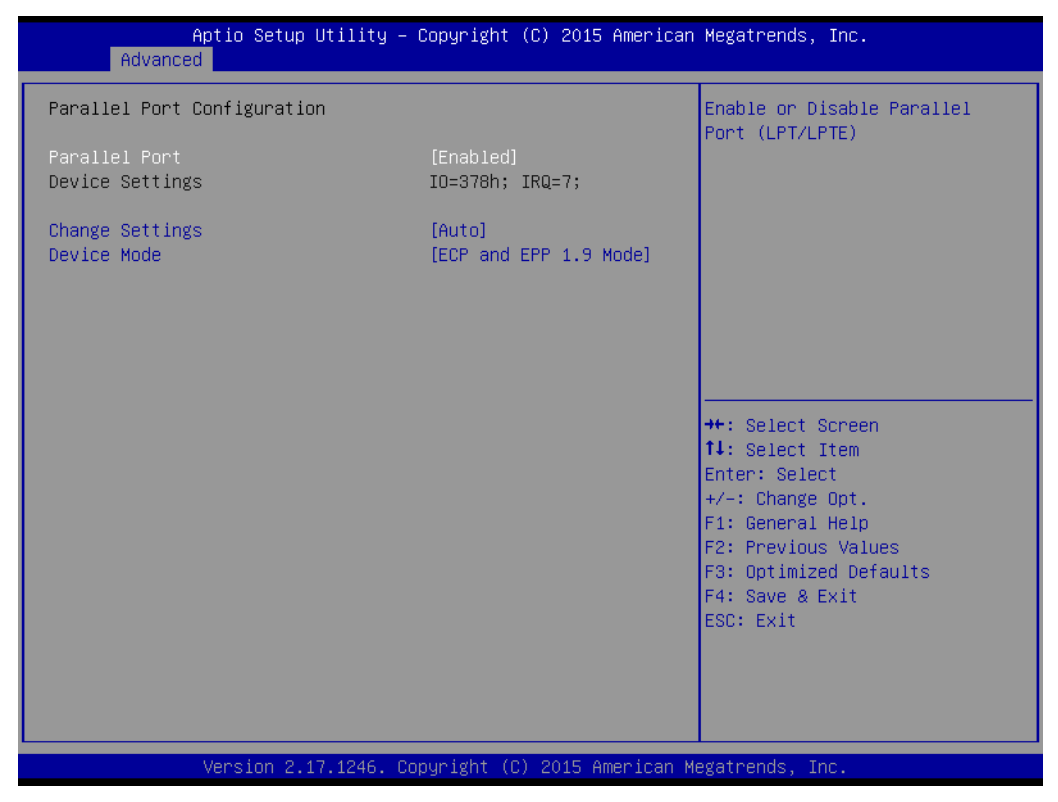

Figure 3.15 Parallel Port Configuration

Parallel Port

This item allows users to enable or disable Parallel Port (LPT/LPTE).

- Change settings

This item allows users to select an optimal setting for Super IO device.

- Device Mode

This item allows users to change the Printer Port mode.

#### 3.2.2.9 iManager Configuration

| Aptio Setup Utility -<br>Advanced                                                                                                    | Copyright (C) 2015 American                                              | Megatrends, Inc.                                                                                                    |  |  |  |
|----------------------------------------------------------------------------------------------------|--------------------------------------------------------------------------|----------------------------------------------------------------------------------------------------|--|--|--|
| iManager Configuration                                                                                                    |                                                                          | CPU Shutdown Temperature                                                                                                    |  |  |  |
| iManager Chipset<br>Firmware Version                                                                                                    | ITE8528<br>I283FX0009                                                    |                                                                                                    |  |  |  |
| CPU Shutdown Temperature<br>iManager Smart Fan – COM Module<br>iManager Smart Fan – Carrier Board<br>iManager WatchDog IRQ<br>Backlight Enable Polarity<br>Power Saving Mode | (Disable)<br>(Enabled)<br>(Enabled)<br>(Disable)<br>(Invert)<br>(Normal) |                                                                                                    |  |  |  |
| <ul> <li>Serial Port 3 (SERO) Configuration</li> <li>Serial Port 4 (SER1) Configuration</li> <li>Hardware Monitor</li> </ul>                                                 |                                                                          | <pre>++: Select Screen fl: Select Item Enter: Select +/-: Change Opt. F1: General Help F2: Previous Values F3: Optimized Defaults F4: Save &amp; Exit ESC: Exit</pre> |  |  |  |
| Version 2.17.1246. Copyright (C) 2015 American Megatrends, Inc.                                                                                                    |                                                                          |                                                                                                    |  |  |  |

Figure 3.16 iManager Configuration

| CPU Shutdown Temperature                                                         |
|----------------------------------------------------------------------------------|
| This item allows users to select CPU Shutdown Temperature.                       |
| iManager Smart Fan - COM Module                                                  |
| This item allows users to control iManager Smart FAN function in COM Module.     |
| iManager Smart Fan - Carrier Board                                               |
| This item allows users to control iManager Smart function in Carrier Board.      |
| iManager WatchDog IRQ                                                            |
| This item allows users to select iManager IRQ number eBrain WatchDog.            |
| Backlight Enable Polarity                                                        |
| This item allows users to switch Backlight Enable Polarity for Native or Invert. |
| COM Port 3 (SER0) Configuration                                                  |

- Set parameter of series port 3 (COM3) refer to PICMG SER0\_TX / SER0\_RX.
- COM Port 4 (SER1) Configuration
   Set parameter of series port 4 (COM4) refer to PICMG SER1\_TX / SER1\_RX.

#### Hardware Monitor

This item allows users to monitor hardware status.

#### COM Port 3 Configuration

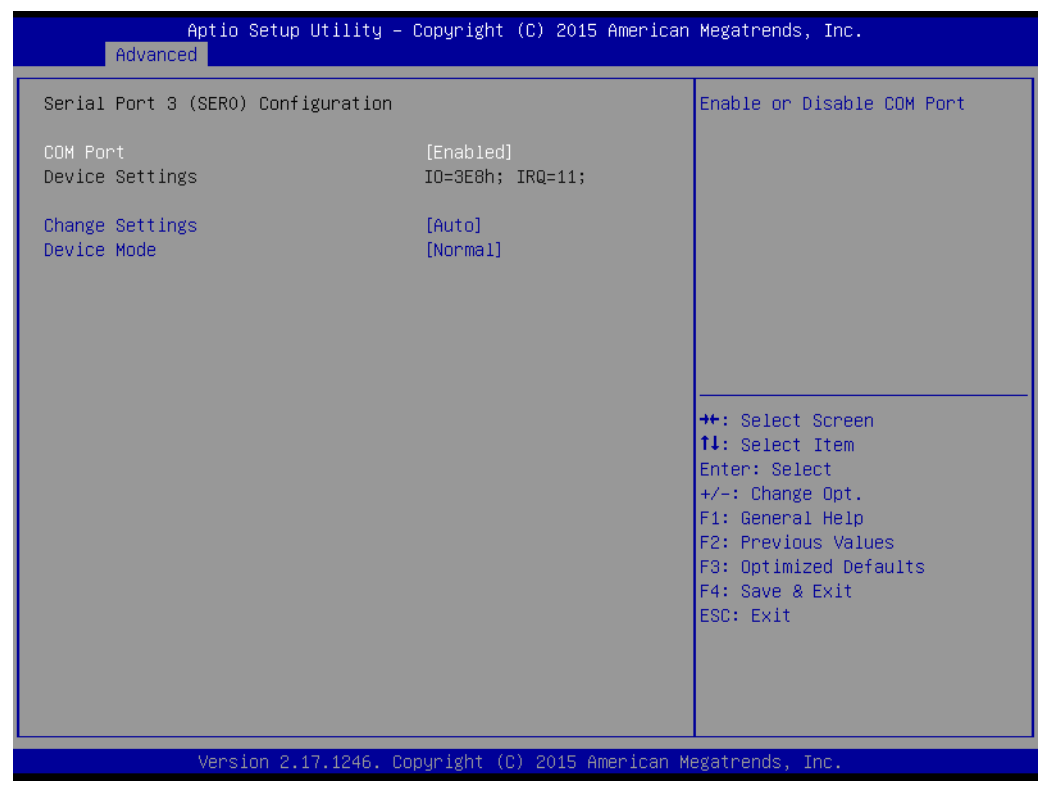

Figure 3.17 COM 3 Configuration

- COM Port

COM Port 3 enable or disable.

- Change settings
   COM port 3 IRQ/IO/mode resources configuration.
   Users can select an optional setting for Super IO device.
- Device Mode
   Select the COM port mode.

#### COM Port 4 Configuration

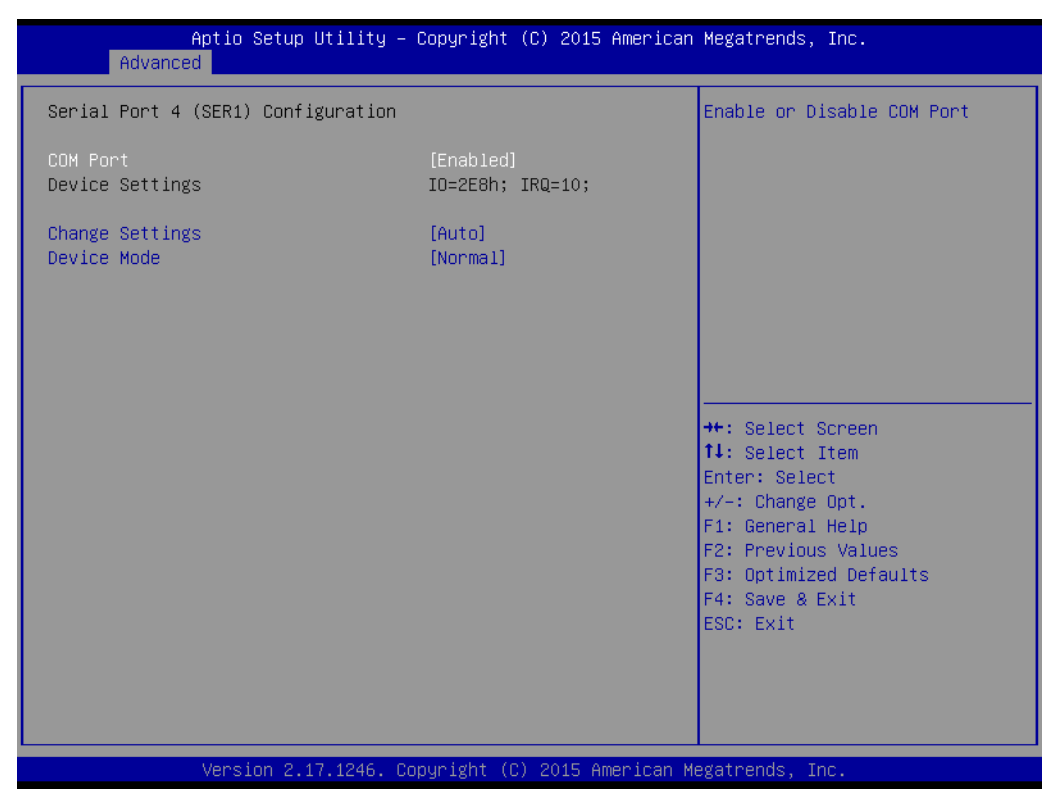

Figure 3.18 COM Port 4 Configuration

- COM Port 4

COM Port 4 enable or disable.

Change settings

COM port 4 IRQ/IO/mode resources configuration.

Users can select an optional setting for Super IO device.

- Device Mode

Select the COM port mode.

Chapter 3 AMI BIOS

#### ■ iManager - Hardware Monitor

This item monitor hardware status.

| PC Health Status<br>CPU temperature : +88°C<br>CPUFAN : N/A<br>BACKFAN : 4473 RPM<br>+VBAT : +2.802 V<br>+VSSB : +5.042 V<br>+VIN : +11.976 V<br>+t: Select Screen<br>11: Select Item<br>Enter: Select<br>+/-: Change Opt.<br>F1: General Help<br>F2: Previous Values<br>F3: Optimized Defaults<br>F4: Save & Exit<br>ESC: Exit                      | Aptio Setup Utility – (<br>Advanced | Copyright (C) 2015 American             | Megatrends, Inc.                                                                                                    |
|----------------------------------------------------------------------------------------------------|-------------------------------------|-----------------------------------------|----------------------------------------------------------------------------------------------------|
| CPU temperature : +88°C<br>CPUFAN : N/A<br>BACKFAN : 4473 RPM<br>+VBAT : +2.802 V<br>+VSSB : +5.042 V<br>+VIN : +11.976 V<br>+*: Select Screen<br>14: Select Item<br>Enter: Select Item<br>Enter: Select Item<br>Enter: Select H/-: Change Opt.<br>F1: General Help<br>F2: Previous Values<br>F3: Optimized Defaults<br>F4: Save & Exit<br>ESC: Exit | PC Health Status                    |                                         |                                                                                                    |
| CPUFAN : N/A<br>BACKFAN : 4473 RPM<br>+VBAT : +2.802 V<br>+VSB : +5.042 V<br>+VIN : +11.976 V<br>+*: Select Screen<br>11: Select Item<br>Enter: Select<br>+/-: Change Opt.<br>F1: General Help<br>F2: Previous Values<br>F3: Optimized Defaults<br>F4: Save & Exit<br>ESC: Exit                                                                      | CPU temperature                     | : +88°C                                 |                                                                                                    |
| +VBAT : +2.802 V<br>+VSSB : +5.042 V<br>+VIN : +11.976 V                                                                                                    | CPUFAN<br>BACKFAN                   | : N/A<br>: 4473 RPM                     |                                                                                                    |
| ++: Select Screen<br>14: Select Item<br>Enter: Select<br>+/-: Change Opt.<br>F1: General Help<br>F2: Previous Values<br>F3: Optimized Defaults<br>F4: Save & Exit<br>ESC: Exit                                                                                                    | +VBAT<br>+V5SB<br>+VIN              | : +2.802 V<br>: +5.042 V<br>: +11.976 V |                                                                                                    |
|                                                                                                    |                                     |                                         | ++: Select Screen<br>14: Select Item<br>Enter: Select<br>+/-: Change Opt.<br>F1: General Help<br>F2: Previous Values<br>F3: Optimized Defaults<br>F4: Save & Exit<br>ESC: Exit |
|                                                                                                    |                                     |                                         |                                                                                                    |

Figure 3.19 iManager - Hardware Monitor

#### 3.2.2.10 Serial Port Console Redirection

| Aptio Setup Utility - C<br>Advanced                                                                                                    | opyright (C) 2015 American  | Megatrends, Inc.                                                  |
|----------------------------------------------------------------------------------------------------|-----------------------------|-------------------------------------------------------------------|
| COM1<br>Console Redirection<br>▶ Console Redirection Settings                                                                           | [Disabled]                  | Console Redirection Enable or<br>Disable.                         |
| COM2<br>Console Redirection<br>▶ Console Redirection Settings                                                                           | [Disabled]                  |                                                                   |
| COM3<br>Console Redirection<br>▶ Console Redirection Settings                                                                           | [Disabled]                  |                                                                   |
| COM4<br>Console Redirection<br>▶ Console Redirection Settings                                                                           | [Disabled]                  | ++: Select Screen<br>↑↓: Select Item<br>Enter: Select             |
| Legacy Console Redirection<br>▶ Legacy Console Redirection Settings                                                                     |                             | F1: General Help<br>F2: Previous Values<br>F3: Optimized Defaults |
| Serial Port for Out-of-Band Managemen<br>Windows Emergency Management Services<br>Console Redirection<br>▶ Console Redirection Settings | t∕<br>(EMS)<br>[Disabled]   | F4: Save & Exit<br>ESC: Exit                                      |
| Version 2.17.1246. Cop                                                                                                    | yright (C) 2015 American Me | egatrends, Inc.                                                   |

Figure 3.20 Serial Port Console Redirection

#### Console Redirection

This item allows users to enable or disable console redirection for Microsoft Windows Emergency Management Serivces (EMS).
# 3.2.2.11 Network Stack

| Aptio Se<br>Advanced | etup Utility – Copyright (C) 2015 Ameri | ican Megatrends, Inc.                                                                                                    |
|----------------------|-----------------------------------------|----------------------------------------------------------------------------------------------------|
| Network Stack        | [Disabled]                              | Enable/Disable UEFI Network<br>Stack<br>++: Select Screen<br>1: Select Item<br>Enter: Select<br>+/-: Change Opt.<br>F1: General Help<br>F2: Previous Values<br>F3: Optimized Defaults<br>F4: Save & Exit<br>ESC: Exit |
| Version              | h 2.17.1246. Copyright (C) 2015 America | an Megatrends, Inc.                                                                                                    |

Figure 3.21 Network Stack

# Network Stack

This item allows users to enable or disable UEFI Network Stack.

# 3.2.2.12 Intel i211 Gigabit Network Connection

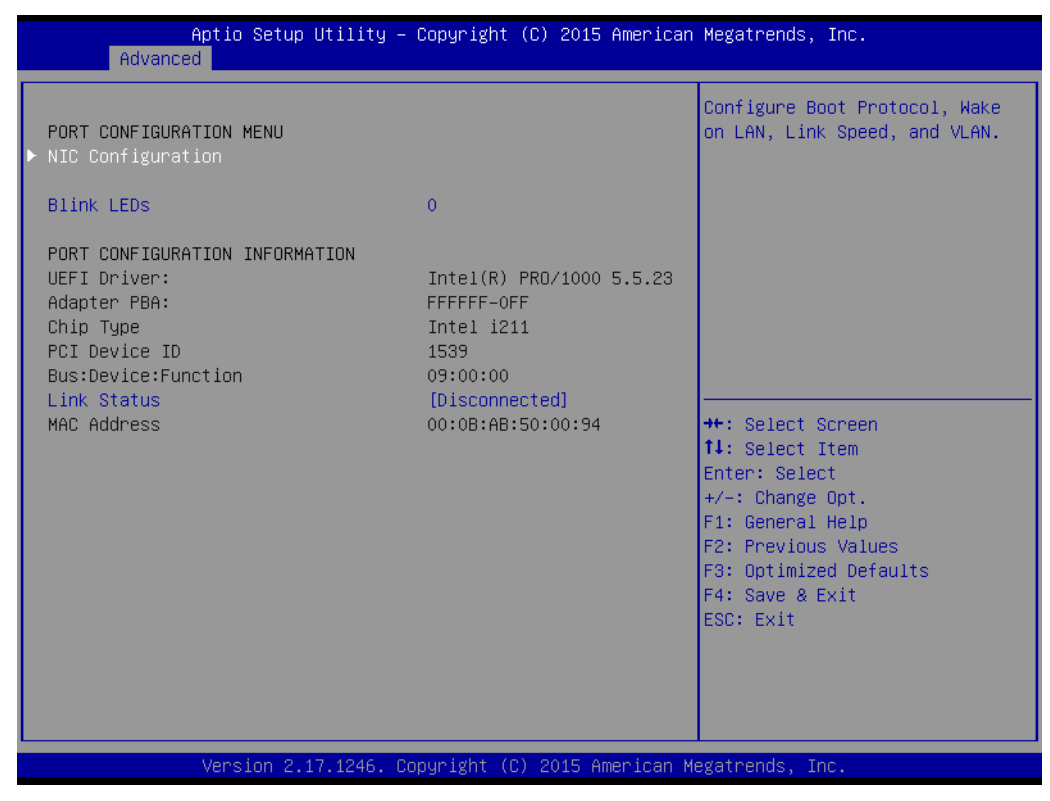

Figure 3.22 Intel i211 Gigabit Network Connection

NIC Configuration

Configure boot protocol, Wake on LAN, Link Speed, and VLAN.

Blink LEDs Identify the physical network port by blinking the associated LED.

# NIC (Network Interface Card) Configuration

| Aptio Setup Utili<br>Advanced | ity – Copyright (C) 2015 Amer  | ican Megatrends, Inc.                                                                                                    |
|-------------------------------|--------------------------------|----------------------------------------------------------------------------------------------------|
| Link Speed<br>Wake On LAN     | [Auto Negotiated]<br>[Enabled] | Specifies the port speed used<br>for the selected boot protocol.                                                                                                    |
|                               |                                | <pre>++: Select Screen 14: Select Item Enter: Select +/-: Change Opt. F1: General Help F2: Previous Values F3: Optimized Defaults F4: Save &amp; Exit ESC: Exit</pre> |
| Version 2.17.124              | 46. Copyright (C) 2015 Americ: | an Megatrends, Inc.                                                                                                    |

Figure 3.23 NIC Configuration

# Link Speed

Specifies the port speed used for the selected boot protocol.

# Wake on LAN

This item allows users to enable or disable the server to be powered on using an in-band magic packet.

# 3.2.3 Chipset

Select the Chipset tab from the SOM-5893 setup screen to enter the Chipset BIOS Setup screen. You can display a Chipset BIOS Setup option by highlighting it using bthe <Arrow> keys. All Plug and Play BIOS Setup options are described in this section. The Plug and Play BIOS Setup screen is shown below.

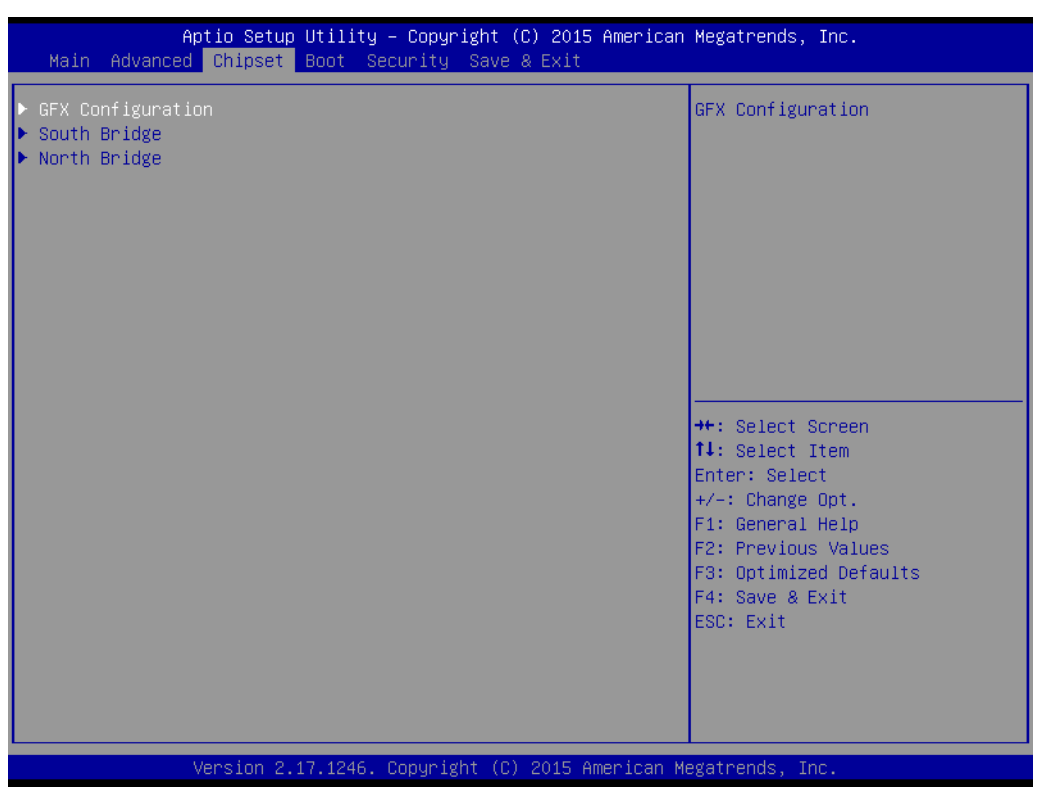

Figure 3.24 Chipset Setup

# 3.2.3.1 GFX Configuration

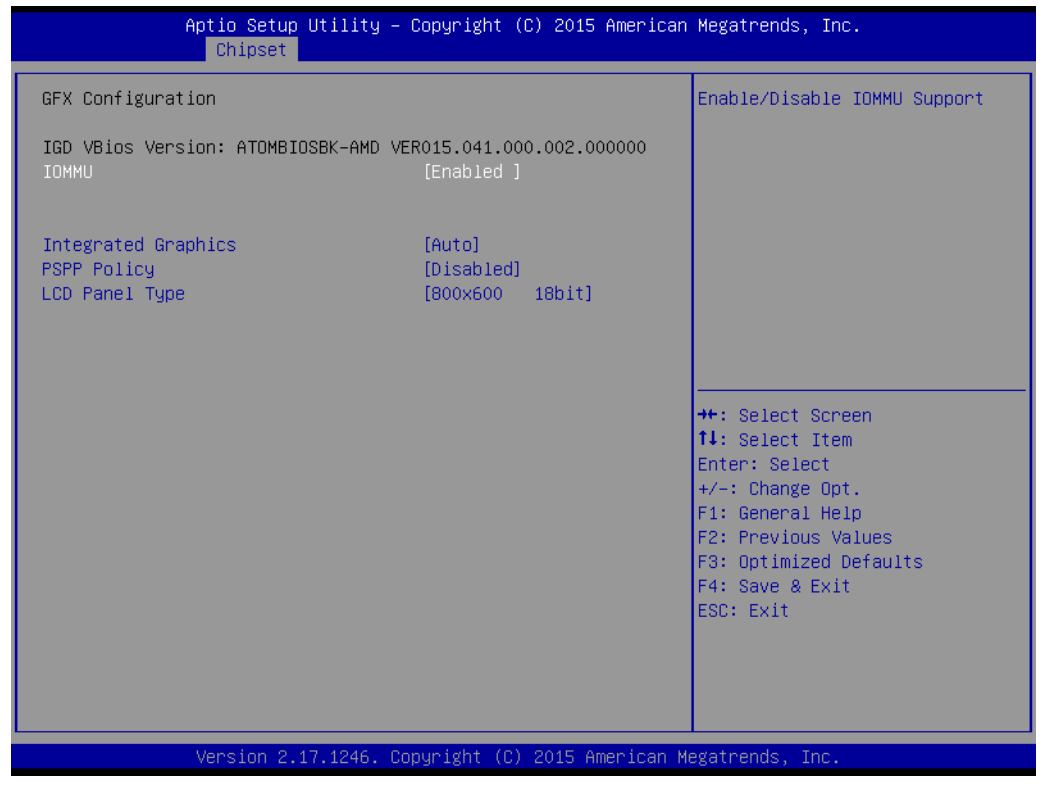

Figure 3.25 PCH-IO Configuration

IOMMU

This item allows users to enable or disable IOMMU support.

Integrated Graphices

This item allows users to enable or disable integrate graphics controller.

- PSPP policy This item allows users to select PCIe Speed power policy.
- LCD Panel Type

This item allows users to select LCD panel used by internal graphics device by selecting the appropriate setup item.

# 3.2.3.2 South Bridge

| Aptio Setup Utility –<br>Chipset                                                                               | Copyright (C) 2015 American  | Megatrends, Inc.                                                                                                    |
|----------------------------------------------------------------------------------------------------|------------------------------|----------------------------------------------------------------------------------------------------|
| AMD Reference code Version :<br>> SB SATA Configuration<br>> SB USB Configuration<br>> SB SD Configuration     | Kaveri PI 1.1.0.7            | Options for SATA Configuration                                                                                                    |
| <ul> <li>SB GPP Port Configuration</li> <li>SB HD Azalia Configuration<br/>Restore on AC Power Loss</li> </ul> | [Power Off]                  |                                                                                                    |
|                                                                                                    |                              | <pre>→+: Select Screen fl: Select Item Enter: Select +/-: Change Opt. F1: General Help F2: Previous Values F3: Optimized Defaults F4: Save &amp; Exit</pre> |
| Version 2.17.1246. C                                                                                           | opyright (C) 2015 American M | ESC: Exit<br>egatrends, Inc.                                                                                                    |

Figure 3.26 South Bridge

# Restore on AC Power Loss

This item allows users to select the options of Restore on AC Power Loss.

# SB SATA Configuration

| Aptio Setup Utility -<br>Chipset                                                     | Copyright (C) 2015 American                       | Megatrends, Inc.                                                                                                    |
|--------------------------------------------------------------------------------------|---------------------------------------------------|----------------------------------------------------------------------------------------------------|
| OnChip SATA Channel<br>OnChip SATA Type<br>OnChip IDE mode<br>SATA IDE Combined Mode | [Enabled]<br>[AHCI]<br>[Legacy mode]<br>[Enabled] | <pre>++: Select Screen f1: Select Item Enter: Select +/-: Change Opt. F1: General Help F2: Previous Values F3: Optimized Defaults F4: Save &amp; Exit ESC: Exit</pre> |
| Version 2.17.1246. Co                                                                | ppyright (C) 2015 American M                      | egatrends, Inc.                                                                                                    |

Figure 3.27 SB SATA Configuration

## Onchip SATA Channel

This item allows users to enable or disable Onchip SATA Channel.

## Onchip SATA Type

This item allows users to select Onchip SATA Type.

(Native IDE /n RAID /n AHCI /n AHCI /n Legacy IDE /n IDE  $\rightarrow$  AHCI /n Hyper-Flash)

# Onchip IDE mode

This item allows users to select Legacy mode or Native mode.

# SATA IDE Combined Mode

This item allows users to enable or disable SATA IDE Combined Mode.

# SB USB Configuration

| Aptio Setup Uti<br>Chipset                                                                                                    | ility – Copyright (C) 2015 Am                                                                                                    | merican Megatrends, Inc.                                                                                                    |
|----------------------------------------------------------------------------------------------------|----------------------------------------------------------------------------------------------------|----------------------------------------------------------------------------------------------------|
| XHCI Controller 0<br>XHCIO PORT 0<br>XHCIO PORT 1<br>XHCI Controller 1<br>XHCI1 PORT 2<br>XHCI1 PORT 3<br>OHCI HC(Bus 0 Dev 18 Fn 0)<br>EHCI HC(Bus 0 Dev 18 Fn 2)<br>USB PORT 4<br>USB PORT 5<br>USB PORT 6<br>USB PORT 7 | [Enabled]<br>[Enabled]<br>[Enabled]<br>[Enabled]<br>[Enabled]<br>[Enabled]<br>[Enabled]<br>[Enabled]<br>[Enabled]<br>[Enabled]<br>[Enabled]<br>[Enabled] | XHCI ENABLE Help<br>++: Select Screen<br>14: Select Item<br>Enter: Select<br>+/-: Change Opt.<br>F1: General Help<br>F2: Previous Values<br>F3: Optimized Defaults<br>F4: Save & Exit<br>ESC: Exit |
| Version 2.17.1                                                                                                    | 1246. Copyright (C) 2015 Amer                                                                                                    | rican Megatrends, Inc.                                                                                                    |

Figure 3.28 SB USB Configuration

This page helps users to enable and set up XHCI.

# SB SD Configuration

|                                                     | Aptio Setup Utility – Copyright<br>Chipset | (C) 2015 American  | Megatrends, Inc.                                                                                                    |
|-----------------------------------------------------|--------------------------------------------|--------------------|----------------------------------------------------------------------------------------------------|
| SD MODE<br>SD Trace Leng<br>SD SPEED<br>SD BitWidth | [ADMA]<br>th [Less 6]<br>[High]<br>[64Bit] |                    | <pre>**: Select Screen f1: Select Item Enter: Select +/-: Change Opt. F1: General Help F2: Previous Values F3: Optimized Defaults F4: Save &amp; Exit ESC: Exit</pre> |
|                                                     | Version 2.17.1246. Copyright (             | C) 2015 American M | egatrends, Inc.                                                                                                    |

Figure 3.29 SB SD Configuration

This page helps users to select the options of SD.

# SB GPP Port Configuration

| Aptio Setup Utility -<br>Chipset                                                                                                    | - Copyright (C) 2015 American                                                                                                    | Megatrends, Inc.                                                                                                    |
|----------------------------------------------------------------------------------------------------|----------------------------------------------------------------------------------------------------|----------------------------------------------------------------------------------------------------|
| SB GPP Function<br>GPP Port Link Configuration<br>GPP Link ASPM<br>GPP Gen2<br>UMI Gen2<br>GPP HW Compliance Mode<br>SB GPP HW Compliance Mode<br>SB GPP LANE REVERSAL<br>UMI PHY PLL Power Down<br>SB GPP PHY PLL Power Down | <pre>[Enabled]<br/>[1:1:1:1 mode]<br/>[L0s+L1]<br/>[Enabled]<br/>[Enabled]<br/>[Disabled]<br/>[Disabled]<br/>[Enabled]<br/>[Enabled]</pre> | <pre>++: Select Screen t1: Select Item Enter: Select +/-: Change Opt. F1: General Help F2: Previous Values F3: Optimized Defaults F4: Save &amp; Exit ESC: Exit</pre> |
| Version 2.17.1246. (                                                                                                    | Copyright (C) 2015 American M                                                                                                    | egatrends, Inc.                                                                                                    |

Figure 3.30 SB GPP Port Configuration

This page helps users to select the options for SB GPP Port Config.

# SB HD Azalia Configuration

| Aptio Setup<br>Chipset | Utility – Copyright (C)   | 2015 American Megatrends                                                                                                    | , Inc.                                                                         |
|------------------------|---------------------------|----------------------------------------------------------------------------------------------------|--------------------------------------------------------------------------------|
| HD Audio Azalia Device | [Enabled]                 | ++: Select<br>14: Select<br>Enter: Sele<br>+/-: Chang<br>F1: Genera<br>F2: Previo<br>F3: Optimi:<br>F4: Save &<br>ESC: Exit | Screen<br>Item<br>ect<br>e Opt.<br>L Help<br>us Values<br>zed Defaults<br>Exit |
| Version 2.             | 17.1246. Copyright (C) 20 | 15 American Megatrends,                                                                                                    | Inc.                                                                           |

Figure 3.31 SB HD Azalia Configuration

This page helps users to select the options for SB HD Azalia.

## 3.2.3.3 North Bridge

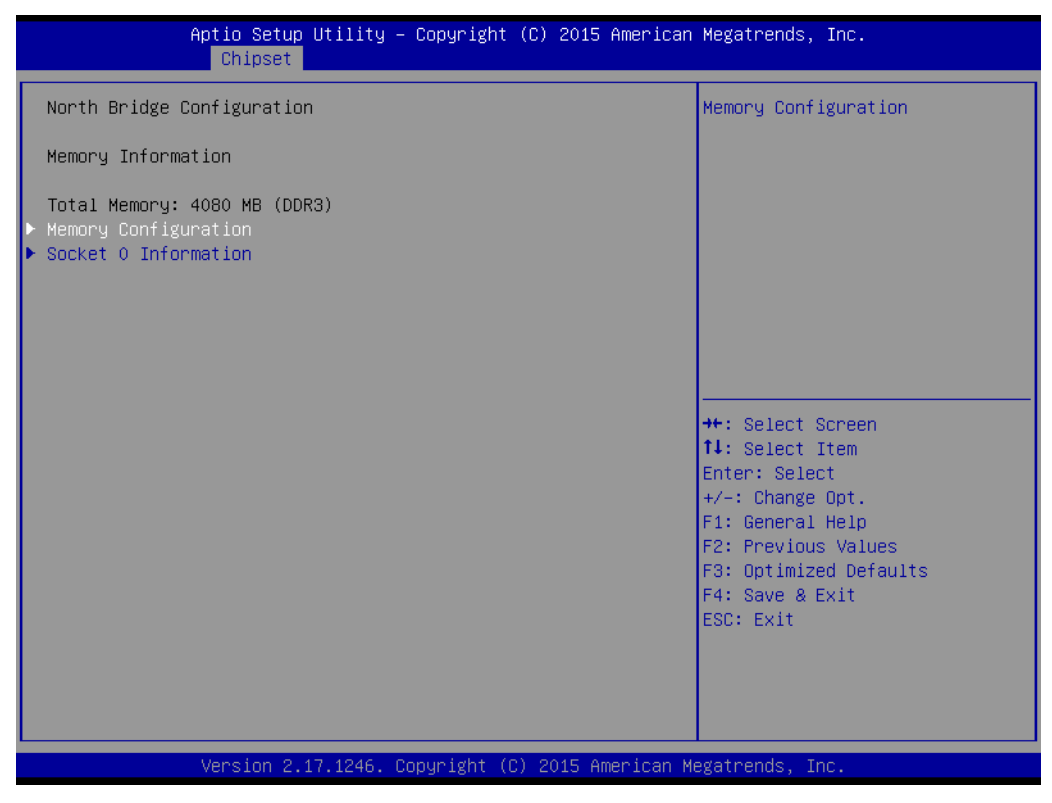

Figure 3.32 North Bridge

# Memory Configuration

| Aptio Setup Util<br><mark>Chipset</mark>                                                | ity – Copyright (C) 2015 Ame                                   | erican Megatrends, Inc.                                                                                                    |
|-----------------------------------------------------------------------------------------|----------------------------------------------------------------|----------------------------------------------------------------------------------------------------|
| Memory Configuration                                                                    |                                                                | This Option Allows User to select different Memory Clock.                                                                                                    |
| Memory Clock<br>Bank Interleaving<br>Channel Interleaving<br>Memory Clear<br>Memory ECC | [Auto]<br>[Enabled ]<br>[Enabled ]<br>[Enabled ]<br>[Disabled] |                                                                                                    |
|                                                                                         |                                                                | <pre>++: Select Screen 14: Select Item Enter: Select +/-: Change Opt. F1: General Help F2: Previous Values F3: Optimized Defaults F4: Save &amp; Exit ESC: Exit</pre> |
| Version 2.17.12                                                                         | 46. Copyright (C) 2015 Ameri                                   | ican Megatrends, Inc.                                                                                                    |

Figure 3.33 Memory configuration

### Memory Clock

This option allows users to select different memory clock. Default value is 800Mhz.

## Bank Interleaving

This option allows users to enable or disable Bank Interleaving.

# Channel Interleaving

This option allows users to enable or disable Channel Interleaving.

# Memory Clear

This option allows users to enable or disable Memory Clear function.

## Memory ECC

This option allows users to enable or disable memory ECC.

## Socket 0 Information

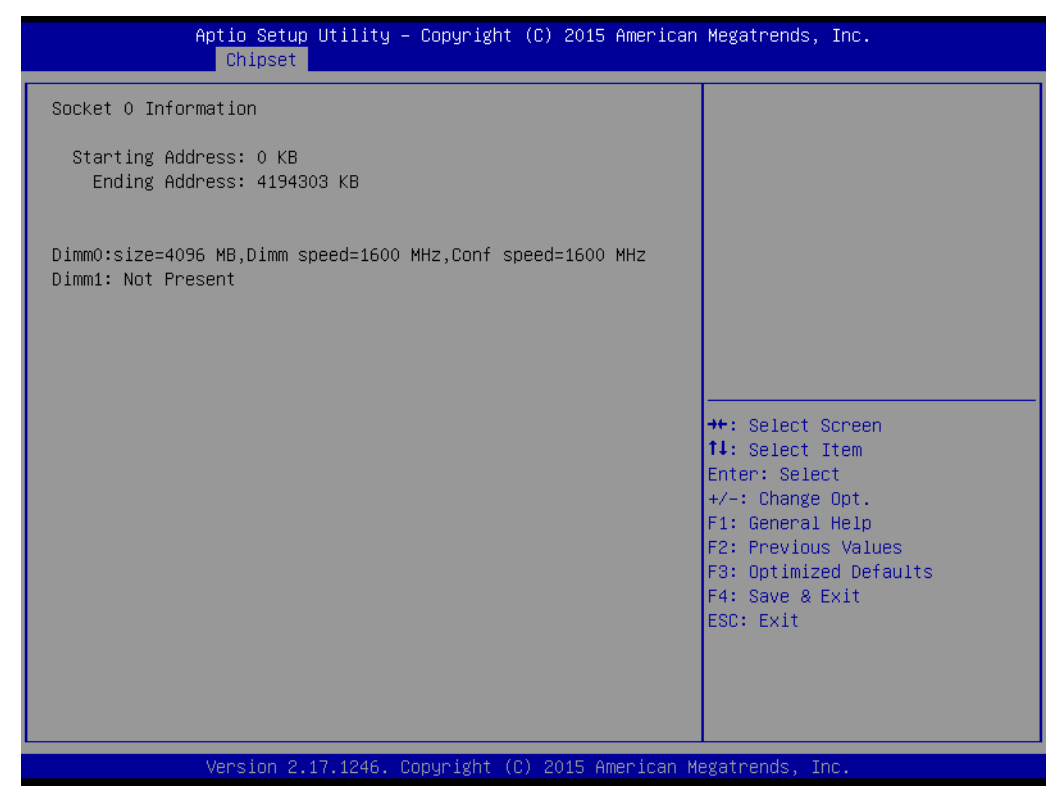

Figure 3.34 Socket 0 information

# 3.2.4 Boot Settings

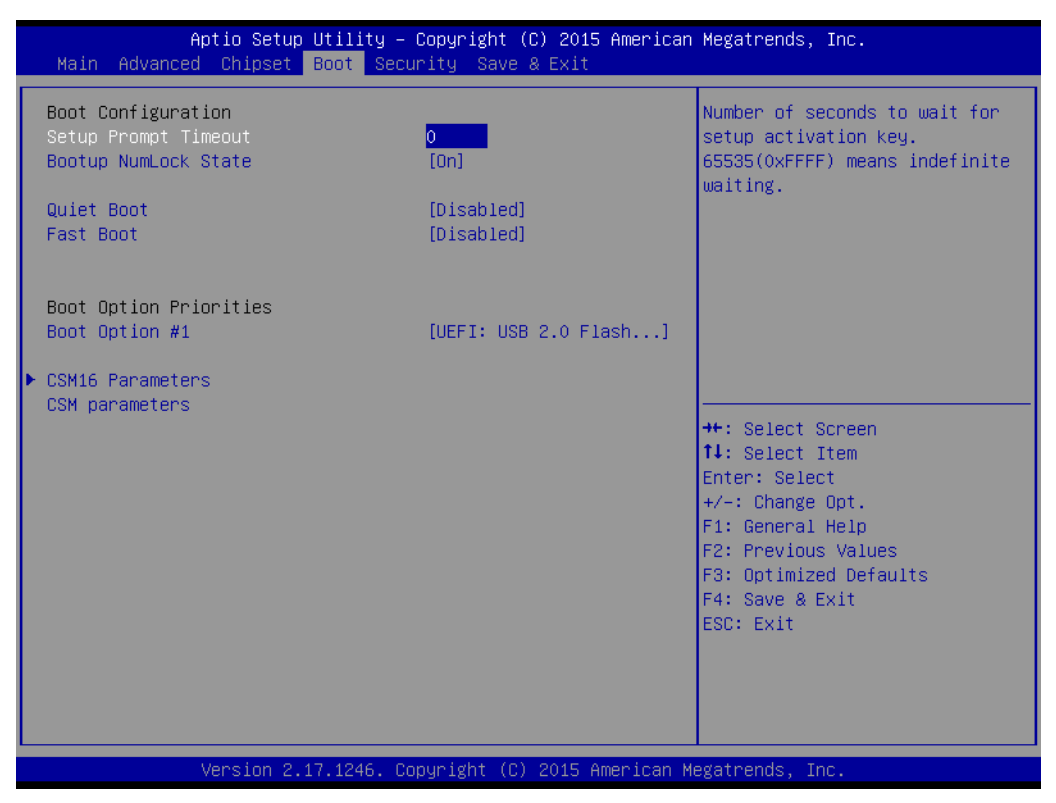

Figure 3.35 Boot Setup Utility

## Setup Prompt Timeout

This item allows users to select the number of seconds to wait for setup activation key.

## Bootup NumLock State

This item allows users to select the Power-on state for Numlock.

## Quiet Boot

If this option is set to Disabled, the BIOS displays normal POST messages. If enabled, an OEM Logo is shown instead of POST messages.

## Fast Boot

This item allows users to enable or disable boot with initialization of a minimal set of devices required to launch active boot option. Has no effect for BBS boot options.

# 3.2.4.1 CSM16 parameters

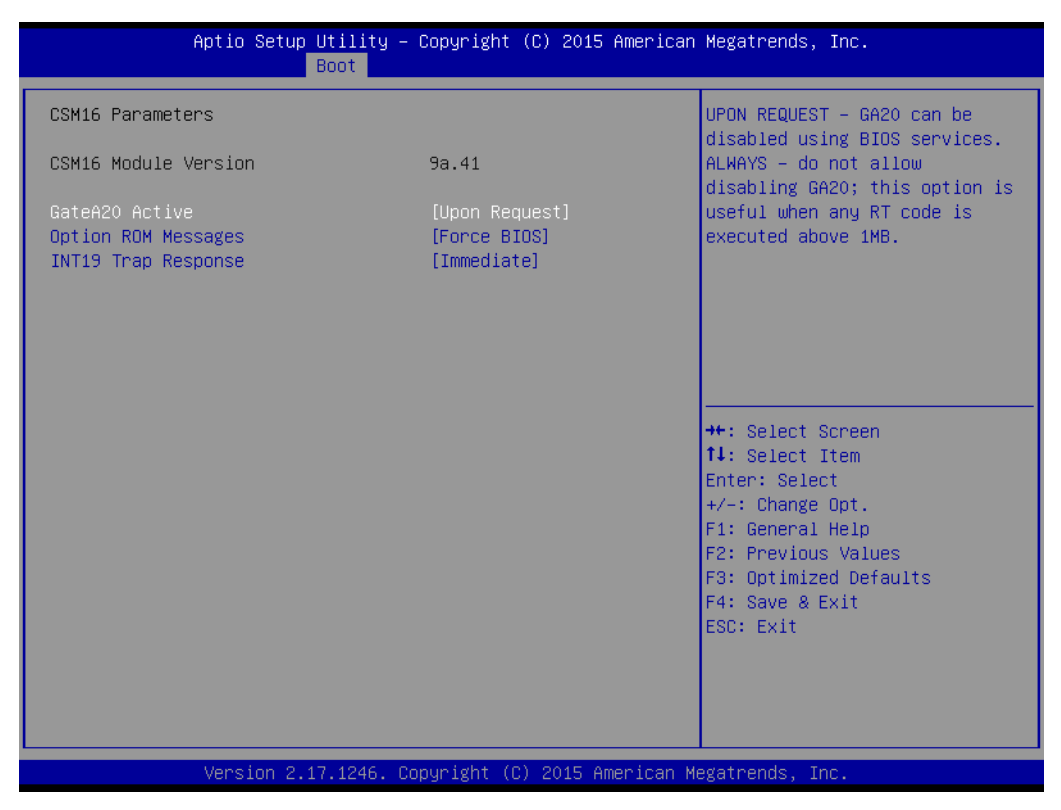

Figure 3.36 CSM16 parameters

### GateA20 Active

Upon request – GA20 can be disabled using BIOS services. Always – do not allow disabling GA20; this option is useful when any RT code is executed above 1MB.

# Option ROM Messages This item allows uses to select option ROM message.

### InT19 Trap Response

BIOS reaction on INT19 trapping by Option ROM:

IMMEDIATE – execute the trap right away;

POSTPONED – execute the trap during legacy boot.

# 3.2.4.2 CSM Parameters

| Aptio Setup Utility – Copyrig<br><mark>Boot</mark>                                                                                                    | t (C) 2015 American Megatrends, I                                                                                                    | inc.                                                                            |
|----------------------------------------------------------------------------------------------------|----------------------------------------------------------------------------------------------------|---------------------------------------------------------------------------------|
| Launch CSM [Enabl<br>Boot option filter [Legac<br>Launch PXE OpROM policy [Legac<br>Launch Storage OpROM policy [Legac<br>Launch Video OpROM policy [Legac<br>Other PCI device ROM priority [Legac | d] This option of<br>ionly] will be laund<br>ionly]<br>ionly]<br>iopROM]<br>++: Select So<br>ti: Select It<br>Enter: Select It<br>Enter: Select It<br>F1: General H<br>F2: Previous<br>F3: Optimized<br>F4: Save & Ex<br>ESC: Exit | ontrols if CSM<br>hed<br>reen<br>em<br>pt.<br>elp<br>Values<br>  Defaults<br>it |
| Version 2.17.1246. Copyright                                                                                                    | (C) 2015 American Megatrends, Inc                                                                                                    |                                                                                 |

Figure 3.37 CSM parameters

Launch CSM

This option controls if CSM will be launched.

Boot option filter

This option controls what device system can boot to

- Launch PXE OpROM policy This item controls the execution of UEFI and Legacy PXE OpROM.
- Launch Video OpROM policy This item controls the execution of UEFI and legacy Video OpROM.
- Other PCI device ROM priority

For PCI devices other than Network, Mass storage or video defines which OpROM to launch.

# 3.2.5 Security Setup

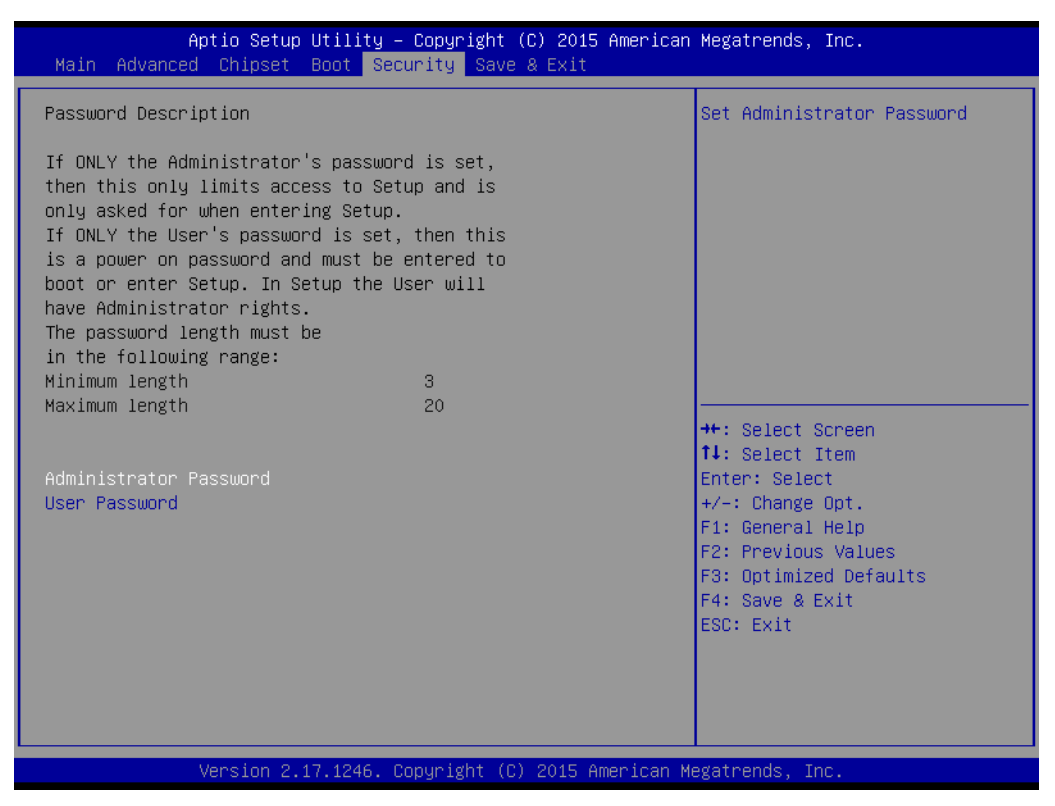

Figure 3.38 Password Description

Select Security Setup from the SOM-5893Setup main BIOS setup menu. All Security Setup options, such as password protection, are described in this section. To access the sub menu for the following items, select the item and press <Enter>:

**Change Administrator / User Password:** Select this option and press <ENTER> to access the sub menu, and then type in the password.

# 3.2.6 Save & Exit

| Aptio Setup Utility – Copyright (C) 2015 American<br>Main Advanced Chipset Boot Security <mark>Save &amp; Exit</mark>                                                           | Megatrends, Inc.                                                                                                    |
|----------------------------------------------------------------------------------------------------|----------------------------------------------------------------------------------------------------|
| Save Changes and Exit<br>Discard Changes and Exit<br>Save Changes and Reset<br>Discard Changes and Reset<br>Save Options<br>Save Changes<br>Discard Changes<br>Restore Defaults | Exit system setup after saving<br>the changes.                                                                        |
| Save as User Defaults<br>Restore User Defaults                                                                                                    |                                                                                                    |
| Boot Override<br>UEFI: USB 2.0 Flash Disk 0.00                                                                                                    | ++: Select Screen<br>fl: Select Item<br>Enter: Select                                                                 |
| Launch EFI Shell from filesystem device                                                                                                    | +/-: Change Opt.<br>F1: General Help<br>F2: Previous Values<br>F3: Optimized Defaults<br>F4: Save & Exit<br>ESC: Exit |
| Version 2.17.1246. Copyright (C) 2015 American Mo                                                                                                    | egatrends, Inc.                                                                                                    |

Figure 3.39 Save & Exit

## Save Changes and Exit

When users have completed system configuration, select this option to save changes, exit BIOS setup menu and reboot the computer if necessary to take effect all system configuration parameters.

## Discard Changes and Exit

Select this option to quit Setup without making any permanent changes to the system configuration.

## Save Changes and Reset

When users have completed system configuration, select this option to save changes, exit BIOS setup menu and reboot the computer to take effect all system configuration parameters.

## Discard Changes and Reset

Select this option to quit Setup without making any permanent changes to the system configuration and reboot the computer.

### Save Changes

When users have completed system configuration, select this option to save changes without exit BIOS setup menu.

## Discard Changes

Select this option to discard any current changes and load previous system configuration.

### Restore Defaults

The SOM-5893 automatically configures all setup items to optimal settings when users select this option. Optimal Defaults are designed for maximum system performance, but may not work best for all computer applications. In particular, do not use the Optimal Defaults if the user's computer is experiencing system configuration problems.

## Save as User Defaults

When users have completed system configuration, select this option to save changes as user defaults without exit BIOS setup menu.

Restore User Defaults

The users can select this option to restore user defaults.

## Launch EFI Shell from filesystem device

Attempts to Launch EFI Shell application from one of the available filesystem devices.

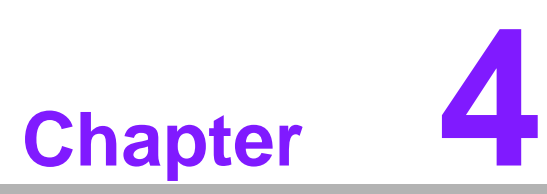

S/W Introduction and Installation

S/W Introduction
 Driver Installation
 Advantech iManager

# 4.1 S/W Introduction

The mission of Advantech Embedded Software Services is to "Enhance quality of life with Advantech platforms and Microsoft Windows embedded technology." We enable Windows Embedded software products on Advantech platforms to more effectively support the embedded computing community. Customers are freed from the hassle of dealing with multiple vendors (hardware suppliers, system integrators, embedded OS distributor) for projects. Our goal is to make Windows Embedded Software solutions easily and widely available to the embedded computing community.

# 4.2 Driver Installation

The Intel® Chipset Software Installation (CSI) utility installs the Windows INF files that outline to the operating system how the chipset components will be configured.

# 4.2.1 Windows 7 Driver Setup

To install the drivers, please connect to the internet and browse the website and download the drivers that you want to install and follow Driver Setup instructions to complete the installation.

# 4.2.2 Other OSs

To install the drivers for Linux or other OSs, please connect to internet and browse the browse the website  $-\frac{1}{2}$   $\frac{1}{4}$   $\frac{1}{2}$   $\frac{1}{4}$   $\frac{1}{4}$   $\frac{1}{$ 

# 4.3 Advantech iManager

Advantech's platforms come equipped with iManager, a micro controller that provides embedded features for system integrators. Embedded features have been moved from the OS/BIOS level to the board level, to increase reliability and simplify integration. iManager runs whether the operating system is running or not; it can count the boot times and running hours of the device, monitor device health, and provide an advanced watchdog to handle errors just as they happen. iManager also comes with a secure & encrypted EEPROM for storing important security key or other customer define information. All the embedded functions are configured through API and provide corresponding utilities to demonstrate. These APIs comply with PICMG EAPI (Embedded Application Programmable Interface) specification and unify in the same structures. It makes these embedded features easier to integrate, speed up developing schedule, and provide the customer's software continuity while upgrade hardware. For more details of how to use the APIs and utilities, please refer to Advantech iManager 2.0 Software API User Manual.

#### Control

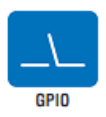

General Purpose Input/Output is a flexible parallel interface that allows a variety of custom connections. It allows users to monitor the level of signal input or set the output status to switch on/off a device. Our API also provides Programmable GPIO, which allows developers to dynamically set the GPIO input or output status.

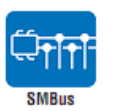

SMBus is the System Management Bus defined by Intel® Corporation in 1995. It is used in personal computers and servers for low-speed system management communications The SMBus API allows a developer to interface a embedded system environment and transfer serial messages using the SMBus protocols, allowing multiple simultaneous device control.

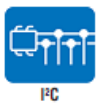

PC is a bi-directional two wire bus that was developed by Philips for use in their televisions in the 1980s. The PC API allows a developer to interface with an embedded system environment and transfer serial messages using the PC protocols, allowing multiple simultaneous device control.

#### Display

Control

The Brightness Control API allows a developer to interface with an embedded device to easily control brightness.

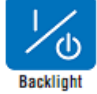

The Backlight API allows a developer to control the backlight (screen) on/off in an embedded device.

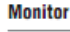

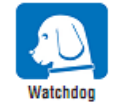

A watchdog timer (WDT) is a device that performs a specific operation after a certain period of time if something goes wrong and the system does not recover on its own. A watchdog timer can be programmed to perform a warm boot (restarting the system) after a certain number of seconds.

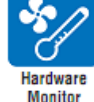

The Hardware Monitor (HWM) API is a system health supervision API that inspects certain condition indexes, such as fan speed, temperature and voltage.

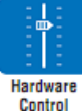

The Hardware Control API allows developers to set the PWM (Pulse Width Modulation) value to adjust fan speed or other devices; it can also be used to adjust the LCD brightness.

#### Power Saving

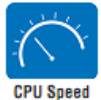

Make use of Intel SpeedStep technology to reduce power power consumption. The system will automatically adjust the CPU Speed depending on system loading.

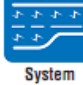

Refers to a series of methods for reducing power consumption in computers by lowering the clock frequency. These APIs allow the user to lower the clock from 87.5% to 12.5%.

Throttling

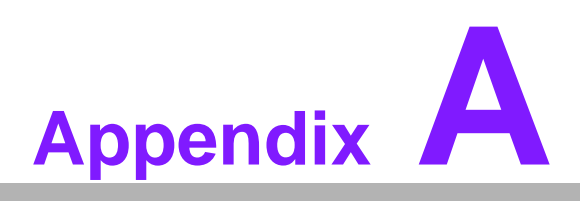

# **Pin Assignment**

This appendix gives you the information about the hardware pin assignments of the SOM-5893 CPU computer-on-module.

■ SOM-5893 Type 6 Pin Assignments

# A.1 SOM-5893 Type 6 Pin Assignments

This section gives SOM-5893 pin assignments on COM Express connector, which are compliant with COMR.0 R2.1 Type 6 pin-out definitions. For more detail about how to use these pins and get design reference, please contact Advantech for the design guide, checklist, reference schematic, and other hardware/software support.

| SOM-5893 Row A,B |                |     |             |  |
|------------------|----------------|-----|-------------|--|
| A1               | GND            | B1  | GND         |  |
| A2               | GBE0_MDI3-     | B2  | GBE0_ACT#   |  |
| A3               | GBE0_MDI3+     | B3  | LPC_FRAME#  |  |
| A4               | GBE0_LINK100#  | B4  | LPC_AD0     |  |
| A5               | GBE0_LINK1000# | B5  | LPC_AD1     |  |
| A6               | GBE0_MDI2-     | B6  | LPC_AD2     |  |
| A7               | GBE0_MDI2+     | B7  | LPC_AD3     |  |
| A8               | GBE0_LINK#     | B8  | LPC_DRQ0#   |  |
| A9               | GBE0_MDI1-     | B9  | LPC_DRQ1#   |  |
| A10              | GBE0_MDI1+     | B10 | LPC_CLK     |  |
| A11              | GND            | B11 | GND         |  |
| A12              | GBE0_MDI0-     | B12 | PWRBTN#     |  |
| A13              | GBE0_MDI0+     | B13 | SMB_CK      |  |
| A14              | N/A            | B14 | SMB_DAT     |  |
| A15              | SUS_S3#        | B15 | SMB_ALERT#  |  |
| A16              | SATA0_TX+      | B16 | SATA1_TX+   |  |
| A17              | SATA0_TX-      | B17 | SATA1_TX-   |  |
| A18              | SUS_S4#        | B18 | SUS_STAT#   |  |
| A19              | SATA0_RX+      | B19 | SATA1_RX+   |  |
| A20              | SATA0_RX-      | B20 | SATA1_RX-   |  |
| A21              | GND            | B21 | GND         |  |
| A22              | SATA2_TX+      | B22 | SATA3_TX+   |  |
| A23              | SATA2_TX-      | B23 | SATA3_TX-   |  |
| A24              | SUS_S5#        | B24 | PWR_OK      |  |
| A25              | SATA2_RX+      | B25 | SATA3_RX+   |  |
| A26              | SATA2_RX-      | B26 | SATA3_RX-   |  |
| A27              | BATLOW#        | B27 | WDT         |  |
| A28              | SATA_ACT#      | B28 | HDA_SDIN2   |  |
| A29              | HDA_SYNC       | B29 | HDA_SDIN1   |  |
| A30              | HDA_RST#       | B30 | HDA_SDIN0   |  |
| A31              | GND            | B31 | GND         |  |
| A32              | HDA_BITCLK     | B32 | SPKR        |  |
| A33              | HDA_SDOUT      | B33 | I2C_CK      |  |
| A34              | BIOS_DIS0#     | B34 | I2C_DAT     |  |
| A35              | THRMTRIP#      | B35 | THRM#       |  |
| A36              | USB6-          | B36 | USB7-       |  |
| A37              | USB6+          | B37 | USB7+       |  |
| A38              | USB_6_7_OC#    | B38 | USB_4_5_OC# |  |
| A39              | USB4-          | B39 | USB5-       |  |
| A40              | USB4+          | B40 | USB5+       |  |

| _   |                         |
|-----|-------------------------|
|     | $\overline{\mathbf{O}}$ |
|     |                         |
|     |                         |
|     | $\bigcirc$              |
|     | -                       |
|     | (1)                     |
|     |                         |
|     |                         |
|     |                         |
|     |                         |
|     | $\bigcirc$              |
|     |                         |
|     |                         |
|     |                         |
|     | ~                       |
|     |                         |
|     |                         |
|     |                         |
|     |                         |
|     |                         |
|     |                         |
|     |                         |
|     |                         |
|     | _                       |
|     |                         |
|     |                         |
|     | _                       |
|     |                         |
|     |                         |
|     |                         |
|     | 1                       |
|     |                         |
|     |                         |
|     |                         |
|     | n                       |
|     |                         |
|     | 10                      |
|     | UJ.                     |
|     | _                       |
|     | -                       |
| - ( | $\bigcirc$              |
|     |                         |
|     | _                       |
|     |                         |
|     | _                       |
|     |                         |
|     | _                       |
|     |                         |
|     |                         |
|     | $(\mathbf{D})$          |
|     |                         |
|     |                         |
|     |                         |
|     | -                       |
|     |                         |
|     |                         |

| A41        | GND           | B41     | GND            |
|------------|---------------|---------|----------------|
| A42        | USB2-         | B42     | USB3-          |
| A43        | USB2+         | B43     | USB3+          |
| A44        | USB_2_3_OC#   | B44     | USB_0_1_OC#    |
| A45        | USB0-         | B45     | USB1-          |
| A46        | USB0+         | B46     | USB1+          |
| A47        | VCC RTC       | B47     | EXCD1 PERST#   |
| A48        | EXCD0 PERST#  | B48     | EXCD1 CPPE#    |
| A49        | EXCD0 CPPE#   | B49     | SYS RESET#     |
| A50        |               | B50     | CB RESET#      |
| A51        | GND           | B51     | GND            |
| A52        | PCIE TX5+     | B52     | PCIE RX5+      |
| A53        | PCIE TX5-     |         | PCIE RX5-      |
| A54        | GPI0          |         | GP01           |
| Δ55        |               | B55     | PCIE RX4+      |
| A56        |               | B56     |                |
| A57        |               | B57     |                |
| A57<br>A59 |               | D57     |                |
| A50        |               | B50     |                |
| A59        |               | B39     |                |
| A60        |               | B00     |                |
| A61        |               | B01     |                |
| A62        |               | B62     |                |
| A63        | GPI1          | B63     | GP03           |
| A64        | PCIE_IX1+     | B64     | PCIE_RX1+      |
| A65        | PCIE_IX1-     | B65     | PCIE_RX1-      |
| A66        | GND           | B66     | WAKE0#         |
| A67        | GPI2          | B67     | WAKE1#         |
| A68        | PCIE_TX0+     | B68     | PCIE_RX0+      |
| A69        | PCIE_TX0-     | B69     | PCIE_RX0-      |
| A70        | GND           | B70     | GND            |
| A71        | LVDS_A0+      | B71     | LVDS_B0+       |
| A72        | LVDS_A0-      | B72     | LVDS_B0-       |
| A73        | LVDS_A1+      | B73     | LVDS_B1+       |
| A74        | LVDS_A1-      | B74     | LVDS_B1-       |
| A75        | LVDS_A2+      | B75     | LVDS_B2+       |
| A76        | LVDS_A2-      | B76     | LVDS_B2-       |
| A77        | LVDS_VDD_EN   | B77     | LVDS_B3+       |
| A78        | LVDS_A3+      | B78     | LVDS_B3-       |
| A79        | LVDS_A3-      | B79     | LVDS_BKLT_EN   |
| A80        | GND           | B80     | GND            |
| A81        | LVDS_A_CK+    | B81     | LVDS_B_CK+     |
| A82        | LVDS_A_CK-    | B82     | LVDS_B_CK-     |
| A83        | LVDS_I2C_CK   | B83     | LVDS_BKLT_CTRL |
| A84        | LVDS I2C DAT  | B84     | VCC 5V SBY     |
| A85        | <br>GPI3      | B85     | VCC 5V SBY     |
| A86        | RSVD          | B86     | VCC 5V SBY     |
| A87        | RSVD          | <br>B87 | VCC 5V SBY     |
| A88        | PCIE0 CK RFF+ | <br>B88 | BIOS DIS1#     |
|            |               | 200     |                |

| A89    | PCIE0_CK_REF- | B89  | VGA_RED     |
|--------|---------------|------|-------------|
| A90    | GND           | B90  | GND         |
| A91    | SPI_POWER     | B91  | VGA_GRN     |
| A92    | SPI_MISO      | B92  | VGA_BLU     |
| A93    | GPO0          | B93  | VGA_HSYNC   |
| A94    | SPI_CLK       | B94  | VGA_VSYNC   |
| A95    | SPI_MOSI      | B95  | VGA_I2C_CK  |
| A96    | PP_TPM        | B96  | VGA_I2C_DAT |
| A97    | TYPE10#       | B97  | SPI_CS#     |
| A98    | RS1_TX        | B98  | RSVD        |
| A99    | RS1_RX        | B99  | RSVD        |
| A100   | GND           | B100 | GND         |
| A101   | RS2_TX        | B101 | FAN_PWMOUT  |
| A102   | RS2_RX        | B102 | FAN_TACHIN  |
| A103   | LID#          | B103 | SLEEP#      |
| A104   | VCC_12V       | B104 | VCC_12V     |
| A105   | VCC_12V       | B105 | VCC_12V     |
| A106   | VCC_12V       | B106 | VCC_12V     |
| A107   | VCC_12V       | B107 | VCC_12V     |
| A108   | VCC_12V       | B108 | VCC_12V     |
| A109   | VCC_12V       | B109 | VCC_12V     |
| A110   | GND           | B110 | GND         |
|        |               |      |             |
| SOM-58 | 893 Row C,D   |      |             |
| C1     | GND           | D1   | GND         |
| C2     | GND           | D2   | GND         |
| C3     | USB_SSRX0-    | D3   | USB_SSTX0-  |
| C4     | USB_SSRX0+    | D4   | USB_SSTX0+  |
| C5     | GND           | D5   | GND         |
| C6     | USB_SSRX1-    | D6   | USB_SSTX1-  |
| C7     | USB_SSRX1+    | D7   | USB_SSTX1+  |
| C8     | GND           | D8   | GND         |
| C9     | USB_SSRX2-    | D9   | USB_SSTX2-  |
| C10    | USB_SSRX2+    | D10  | USB_SSTX2+  |
| C11    | GND           | D11  | GND         |
| C12    | USB_SSRX3-    | D12  | USB_SSTX3-  |
| C13    | USB_SSRX3+    | D13  | USB_SSTX3+  |
| C14    | GND           | D14  | GND         |
| C15    | DDI1_PAIR6+   | D15  | DDI1_AUX+   |
| C16    | DDI1 PAIR6-   | D16  | DDI1 AUX-   |
| C17    | RSVD          | D17  | RSVD        |
| C18    | RSVD          | D18  | RSVD        |
| C19    | PCIE RX6+     | D19  | PCIE TX6+   |
| C20    | <br>PCIE_RX6- | D20  | PCIE_TX6-   |
| C21    | <br>GND       | D21  | <br>GND     |
| C22    | PCIE RX7+     | D22  | PCIE TX7+   |
| C23    | PCIE RX7-     | D23  | PCIE TX7-   |
| C24    | <br>DDI1_HPD  | D24  | RSVD        |
|        |               |      |             |

| C25      | N/A                | D25 | RSVD             |
|----------|--------------------|-----|------------------|
| C26      | N/A                | D26 | DDI1_PAIR0+      |
| C27      | RSVD               | D27 | DDI1_PAIR0-      |
| C28      | RSVD               | D28 | RSVD             |
| C29      | N/A                | D29 | DDI1_PAIR1+      |
| C30      | N/A                | D30 | DDI1_PAIR1-      |
| C31      | GND                | D31 | GND              |
| C32      | DDI2_CTRLCLK_AUX+  | D32 | DDI1_PAIR2+      |
| C33      | DDI2 CTRLDATA AUX- | D33 | DDI1 PAIR2-      |
| C34      | DDI2 DDC AUX SEL   | D34 | DDI1 DDC AUX SEL |
| C35      | RSVD               | D35 | RSVD             |
| C36      | DDI3 CTRLCLK AUX+  | D36 | DDI1 PAIR3+      |
| C37      | DDI3 CTRLDATA AUX- | D37 | <br>DDI1_PAIR3-  |
| C38      | DDI3 DDC AUX SEL   | D38 | RSVD             |
| C39      | DDI3 PAIR0+        | D39 | DDI2 PAIR0+      |
| C40      | DDI3 PAIRO-        | D40 | DDI2 PAIR0-      |
| C41      | GND                | D41 | GND              |
| C42      | DDI3 PAIR1+        | D42 | DDI2 PAIR1+      |
| C43      | DDI3 PAIR1-        | D43 | DDI2 PAIR1-      |
| C44      |                    | D44 |                  |
| C45      | RSVD               | D45 | RSVD             |
| C46      | DDI3 PAIR2+        | D46 | DDI2 PAIR2+      |
| C47      | DDI3 PAIR2-        | D47 | DDI2 PAIR2-      |
| C48      | RSVD               | D48 | RSVD             |
| C49      | DDI3 PAIR3+        | D49 | DDI2 PAIR3+      |
| C50      | DDI3 PAIR3-        | D50 | DDI2 PAIR3-      |
| C51      | GND                | D51 | GND              |
| C52      | PEG RX0+           | D52 | PEG TX0+         |
| C53      | PEG RX0-           | D53 | PEG TX0-         |
| C54      | TYPE0#             | D54 | PEG LANE RV#     |
| C55      | PEG RX1+           | D55 | PEG_TX1+         |
| C56      | PEG RX1-           | D56 | PEG TX1-         |
| C57      | TYPF1#             | D57 | TYPE2#           |
| C58      | PEG RX2+           | D58 | PFG TX2+         |
| C59      | PEG RX2-           | D59 | PEG TX2-         |
| C60      | GND                | D60 | GND              |
| C61      | PEG RX3+           | D61 | PEG TX3+         |
| C62      | PEG RX3-           | D62 | PEG TX3-         |
| C63      | RSVD               | D63 | RSVD             |
| C64      | RSVD               | D64 | RSVD             |
| C65      | PEG RX4+           | D65 | PEG TX4+         |
| C66      | PEG RX4-           | D66 | PEG TX4-         |
| C67      | RSVD               | D67 | GND              |
| C68      | PEG RX5+           | D68 | PEG TX5+         |
| C69      | PEG RX5-           | D69 | PEG TX5-         |
| C70      |                    | D70 | GND              |
| C71      | PEG RX6+           | D71 | PEG TX6+         |
| C72      | PEG RX6-           | D72 | PEG TX6-         |
| <u> </u> |                    |     |                  |

| C73  | GND       | D73  | GND         |
|------|-----------|------|-------------|
| C74  | PEG_RX7+  | D74  | PEG_TX7+    |
| C75  | PEG_RX7-  | D75  | PEG_TX7-    |
| C76  | GND       | D76  | GND         |
| C77  | RSVD      | D77  | RSVD        |
| C78  | PEG_RX8+  | D78  | PEG_TX8+    |
| C79  | PEG_RX8-  | D79  | PEG_TX8-    |
| C80  | GND       | D80  | GND         |
| C81  | PEG_RX9+  | D81  | PEG_TX9+    |
| C82  | PEG_RX9-  | D82  | PEG_TX9-    |
| C83  | RSVD      | D83  | RSVD        |
| C84  | GND       | D84  | GND         |
| C85  | PEG_RX10+ | D85  | PEG_TX10+   |
| C86  | PEG_RX10- | D86  | PEG_TX10-   |
| C87  | GND       | D87  | GND         |
| C88  | PEG_RX11+ | D88  | PEG_TX11+   |
| C89  | PEG_RX11- | D89  | PEG_TX11-   |
| C90  | GND       | D90  | GND         |
| C91  | PEG_RX12+ | D91  | PEG_TX12+   |
| C92  | PEG_RX12- | D92  | PEG_TX12-   |
| C93  | GND       | D93  | GND         |
| C94  | PEG_RX13+ | D94  | PEG_TX13+   |
| C95  | PEG_RX13- | D95  | PEG_TX13-   |
| C96  | GND       | D96  | GND         |
| C97  | RSVD      | D97  | PEG_ENABLE# |
| C98  | PEG_RX14+ | D98  | PEG_TX14+   |
| C99  | PEG_RX14- | D99  | PEG_TX14-   |
| C100 | GND       | D100 | GND         |
| C101 | PEG_RX15+ | D101 | PEG_TX15+   |
| C102 | PEG_RX15- | D102 | PEG_TX15-   |
| C103 | GND       | D103 | GND         |
| C104 | VCC_12V   | D104 | VCC_12V     |
| C105 | VCC_12V   | D105 | VCC_12V     |
| C106 | VCC_12V   | D106 | VCC_12V     |
| C107 | VCC_12V   | D107 | VCC_12V     |
| C108 | VCC_12V   | D108 | VCC_12V     |
| C109 | VCC_12V   | D109 | VCC_12V     |
| C110 | GND       | D110 | GND         |

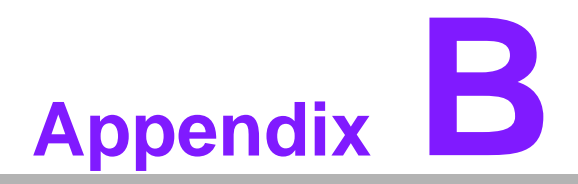

# Watchdog Timer

This appendix gives you the information about the watchdog timer programming on the SOM-5893 CPU computer-on-module.

Watchdog Timer Programming

# **B.1 Programming the Watchdog Timer**

| Trigger Event    | Note                                            |  |
|------------------|-------------------------------------------------|--|
| IRQ              | IRQ5, 7, 14<br>(BIOS setting default disable)** |  |
| NMI              | N/A                                             |  |
| SCI              | Power button event                              |  |
| Power Off        | Support                                         |  |
| H/W Restart      | Support                                         |  |
| WDT Pin Activate | Support                                         |  |

\*\* WDT new driver support automatically selects an available IRQ number from BIOS, and then sets to EC. Only Win XP, Win7 and Win8 support it.

In other OSs, it will still use an IRQ number from BIOS setting as usual.

For details, please refer to *iManager* & Software API User Manual:

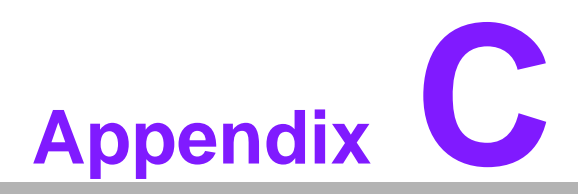

# **Programming GPIO**

This Appendix gives an illustration of General Purpose Input and Output pin settings. ■ System I/O Ports

# C.1 GPIO Register

| GPIO Byte Mapping | H/W Pin Name |
|-------------------|--------------|
| BITO              | GPO0         |
| BIT1              | GPO1         |
| BIT2              | GPO2         |
| BIT3              | GPO3         |
| BIT4              | GPI0         |
| BIT5              | GPI1         |
| BIT6              | GPI2         |
| BIT7              | GPI3         |

For details, please refer to iManager & Software API User Manual.

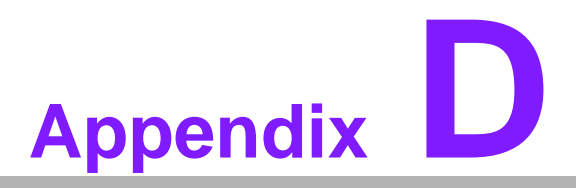

# **System Assignments**

This appendix gives you information about the system resource allocations on the SOM-5893 CPU computer-on-module.

- System I/O ports
- DMA Channel Assignments
- Interrupt Assignments
- 1st MB Memory Map

# **D.1 System I/O Ports**

# Table D.1: System I/O ports

| Addr.range (Hex)      | Device                                       |
|-----------------------|----------------------------------------------|
| 0x000003F8-0x000003FF | Communications Port (COM1)                   |
| 0x000002F8-0x000002FF | Communications Port (COM2)                   |
| 0x000003E8-0x000003EF | Communications Port (COM3)                   |
| 0x0000062-0x0000062   | Microsoft ACPI-Compliant Embedded Controller |
| 0x000002E8-0x000002EF | Communications Port (COM4)                   |
| 0x0000061-0x0000061   | System speaker                               |
| 0x0000060-0x0000060   | Standard PS/2 Keyboard                       |
| 0x0000064-0x0000064   | Standard PS/2 Keyboard                       |
| 0x0000000-0x000003AF  | PCI bus                                      |
| 0x0000000-0x000003AF  | Motherboard resources                        |
| 0x0000000-0x000003AF  | Direct memory access controller              |
| 0x000003E0-0x00000CF7 | PCI bus                                      |
| 0x000003B0-0x000003DF | PCI bus                                      |
| 0x000003B0-0x000003DF | AMD Radeon(TM) R7 Graphics                   |
| 0x00000D00-0x0000FFFF | PCI bus                                      |
| 0x00000070-0x00000071 | System CMOS/real time clock                  |
| 0x0000F000-0x0000F0FF | AMD Radeon(TM) R7 Graphics                   |
| 0x000003C0-0x000003DF | AMD Radeon(TM) R7 Graphics                   |
| 0x0000020-0x00000021  | Programmable interrupt controller            |
| 0x000000A0-0x000000A1 | Programmable interrupt controller            |
| 0x0000010-0x0000001F  | Motherboard resources                        |
| 0x00000022-0x0000003F | Motherboard resources                        |
| 0x00000044-0x0000005F | Motherboard resources                        |
| 0x00000072-0x0000007F | Motherboard resources                        |
| 0x0000080-0x0000080   | Motherboard resources                        |
| 0x0000084-0x0000086   | Motherboard resources                        |
| 0x0000088-0x0000088   | Motherboard resources                        |
| 0x000008C-0x000008E   | Motherboard resources                        |
| 0x00000090-0x0000009F | Motherboard resources                        |
| 0x000000A2-0x000000BF | Motherboard resources                        |
| 0x000000E0-0x000000EF | Motherboard resources                        |
| 0x000004D0-0x000004D1 | Motherboard resources                        |
| 0x0000E000-0x0000EFFF | PCI Express standard Root Por                |
| 0x0000F190-0x0000F197 | AMD SATA Controller                          |
| 0x0000F180-0x0000F183 | AMD SATA Controller                          |
| 0x0000F170-0x0000F177 | AMD SATA Controller                          |
| 0x0000F160-0x0000F163 | AMD SATA Controller                          |
| 0x0000F150-0x0000F15F | AMD SATA Controller                          |
| 0x00000040-0x00000043 | System timer                                 |
| 0x0000029C-0x0000029D | Motherboard resources                        |
| 0x0000D000-0x0000DFFF | PCI Express standard Root Port               |
| 0x0000063-0x0000063   | Motherboard resources                        |
| 0x0000065-0x0000065   | Motherboard resources                        |
| -             |
|---------------|
| $\mathbf{O}$  |
|               |
| $\mathbf{O}$  |
|               |
|               |
|               |
|               |
|               |
|               |
|               |
| X             |
|               |
|               |
| $\cup$        |
|               |
|               |
|               |
| (n)           |
| 07            |
|               |
|               |
| ()            |
| -             |
| <b>S</b>      |
| <b>U</b>      |
|               |
| $\rightarrow$ |
|               |
|               |
|               |
|               |
| (n)           |
| <b>U</b>      |
| ()            |
|               |
| 10            |
| $\mathbf{U}$  |
|               |
|               |
|               |
| Ę             |
| n             |
| B             |
| IME           |
| Ime           |
| Imer          |
| Iment         |
| Iment         |

| Table D.1: S | ystem I/ | O ports |
|--------------|----------|---------|
|--------------|----------|---------|

| 0x0000067-0x000006F   | Motherboard resources           |
|-----------------------|---------------------------------|
| 0x0000067-0x000006F   | Motherboard resources           |
| 0x0000040B-0x0000040B | Motherboard resources           |
| 0x000004D6-0x000004D6 | Motherboard resources           |
| 0x00000C00-0x00000C01 | Motherboard resources           |
| 0x00000C14-0x00000C14 | Motherboard resources           |
| 0x00000C50-0x00000C51 | Motherboard resources           |
| 0x00000C52-0x00000C52 | Motherboard resources           |
| 0x00000C6C-0x00000C6C | Motherboard resources           |
| 0x00000C6F-0x00000C6F | Motherboard resources           |
| 0x00000CD0-0x00000CD1 | Motherboard resources           |
| 0x00000CD2-0x00000CD3 | Motherboard resources           |
| 0x00000CD4-0x00000CD5 | Motherboard resources           |
| 0x00000CD6-0x00000CD7 | Motherboard resources           |
| 0x00000CD8-0x00000CDF | Motherboard resources           |
| 0x00000800-0x0000089F | Motherboard resources           |
| 0x00000B20-0x00000B3F | Motherboard resources           |
| 0x00000900-0x0000090F | Motherboard resources           |
| 0x00000910-0x0000091F | Motherboard resources           |
| 0x0000FE00-0x0000FEFE | Motherboard resources           |
| 0x000001F0-0x000001F7 | ATA Channel 0                   |
| 0x000003F6-0x000003F6 | ATA Channel 0                   |
| 0x00000081-0x00000083 | Direct memory access controller |
| 0x0000087-0x0000087   | Direct memory access controller |
| 0x0000089-0x000008B   | Direct memory access controller |
| 0x000008F-0x000008F   | Direct memory access controller |
| 0x000000C0-0x000000DF | Direct memory access controller |
| 0x0000C000-0x0000CFFF | PCI Express standard Root Port  |
| 0x00000170-0x00000177 | ATA Channel 1                   |
| 0x00000376-0x00000376 | ATA Channel 1                   |
| 0x0000F100-0x0000F10F | AMD PCI IDE Controller          |
| 0x00000378-0x0000037F | ECP Printer Port (LPT1)         |
| 0x00000778-0x0000077F | ECP Printer Port (LPT1)         |
| 0x000000F0-0x000000FF | Numeric data processor          |

## **D.2 DMA Channel Assignments**

| Table D.2: DMA channel assignments |                                 |  |
|------------------------------------|---------------------------------|--|
| Channel                            | Function                        |  |
| 3                                  | ECP Printer Port (LPT1)         |  |
| 4                                  | Direct memory access controller |  |

## **D.3 Interrupt Assignments**

| Table D.3: Interrupt assignments |                                                                                   |  |
|----------------------------------|-----------------------------------------------------------------------------------|--|
| Interrupt#                       | Interrupt source                                                                  |  |
| IRQ 0                            | System timer                                                                      |  |
| IRQ 1                            | Standard PS/2 Keyboard                                                            |  |
| IRQ 3                            | Communications Port (COM2)                                                        |  |
| IRQ 4                            | Communications Port (COM1)                                                        |  |
| IRQ 7                            | SUSI4 Driver                                                                      |  |
| IRQ 8                            | High precision event timer                                                        |  |
| IRQ 10                           | Communications Port (COM4)                                                        |  |
| IRQ 11                           | Communications Port (COM3)                                                        |  |
| IRQ 12                           | PS/2 Compatible Mouse                                                             |  |
| IRQ 13                           | Numeric data processor                                                            |  |
| IRQ 14                           | ATA Channel 0                                                                     |  |
| IRQ 15                           | ATA Channel 1                                                                     |  |
| IRQ 16                           | SDA Standard Compliant SD Host Controller & High Defini-<br>tion Audio Controller |  |
| IRQ 17                           | Standard Enhanced PCI to USB Host Controller                                      |  |
| IRQ 18                           | Standard OpenHCD USB Host Controller                                              |  |
| IRQ 19                           | AMD SATA Controller                                                               |  |
| IRQ 27                           | High Definition Audio Controller                                                  |  |

## D.4 1st MB Memory Map

## Table D.4: 1st MB Memory Map

| Addr. range (Hex)     | Device                                       |
|-----------------------|----------------------------------------------|
| 0xFEB68000-0xFEB69FFF | AMD USB 3.0 Host Controller                  |
| 0xFEB71000-0xFEB71FFF | Standard OpenHCD USB Hos Controller          |
| 0xFEB60000-0xFEB63FFF | High Definition Audio Controller             |
| 0xFEB6F000-0xFEB6FFFF | Standard OpenHCD USB Host Controller         |
| 0xFEA00000-0xFEA1FFFF | Intel(R) I211 Gigabit Network Connection     |
| 0xFEA00000-0xFEA1FFFF | PCI Express standard Root Port               |
| 0xFEA20000-0xFEA23FFF | Intel(R) I211 Gigabit Network Connection     |
| 0xA0000-0xBFFFF       | PCI bus                                      |
| 0xA0000-0xBFFFF       | AMD Radeon(TM) R7 Graphics                   |
| 0xC0000-0xDFFFF       | PCI bus                                      |
| 0x90000000-0xFED3FFFF | PCI bus                                      |
| 0x90000000-0xFED3FFFF | AMD Radeon(TM) R7 Graphics                   |
| 0xFED45000-0xFFFFFFFF | PCI bus                                      |
| 0xFEB6D000-0xFEB6DFFF | Standard OpenHCD USB Host Controller         |
| 0xA0000000-0xA07FFFFF | AMD Radeon(TM) R7 Graphics                   |
| 0xFEB00000-0xFEB3FFFF | AMD Radeon(TM) R7 Graphics                   |
| 0xE0000000-0xEFFFFFF  | System board                                 |
| 0xFE000000-0xFE9FFFFF | PCI Express standard Root Port               |
| 0xC0800000-0xD07FFFFF | PCI Express standard Root Port               |
| 0xFEB72000-0xFEB727FF | AMD SATA Controller                          |
| 0x70000000-0x8FFFFFF  | Motherboard resources                        |
| 0xFEB80000-0xFEBFFFFF | Motherboard resources                        |
| 0xFD600000-0xFDFFFFF  | PCI Express standard Root Port               |
| 0xA0800000-0xC07FFFFF | PCI Express standard Root Port               |
| 0xFEB70000-0xFEB700FF | Standard Enhanced PCI to USB Host Controller |
| 0xFEC00000-0xFEC00FFF | Motherboard resources                        |
| 0xFEE00000-0xFEE00FFF | Motherboard resources                        |
| 0xFED80000-0xFED8FFFF | Motherboard resources                        |
| 0xFED61000-0xFED70FFF | Motherboard resources                        |
| 0xFEC10000-0xFEC10FFF | Motherboard resources                        |
| 0xFF000000-0xFFFFFFFF | Motherboard resources                        |
| 0xFED00000-0xFED003FF | High precision event timer                   |
| 0xFEB6C000-0xFEB6C0FF | SDA Standard Compliant SD Host Controller    |
| 0xFEB6E000-0xFEB6E0FF | Standard Enhanced PCI to USB Host Controller |
| 0xFEB6A000-0xFEB6BFFF | AMD USB 3.0 Host Controller                  |
| 0xFEB64000-0xFEB67FFF | High Definition Audio Controller             |